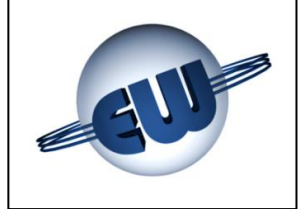

Manuale testata TW1-M e TW1nA-M Versione CNG (Metano)

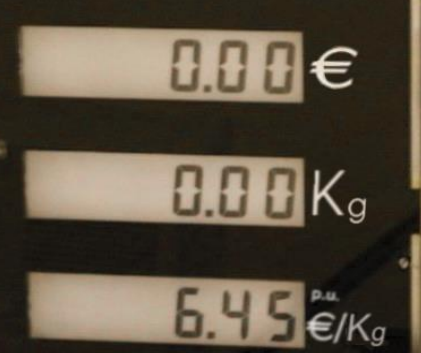

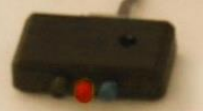

# EsiWelma® s.r.l.

Via F.lli Canepa 134d-e 16010 Serra Riccò (Genova) ITALIA Tel: +39 010 754211 Fax: +39 010 7542178 email:info@esiwelma.it

8.88€

P.u. €/Kg

| Tipo / N°  | Rev. | Fw | Data          | Pagina | Pagine totali |
|------------|------|----|---------------|--------|---------------|
| EW055.600D | D    | 4L | 6 Giugno 2018 | 1      | 43            |

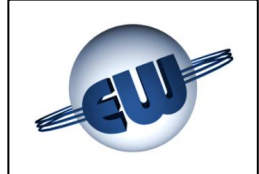

# INDICE

| 1. DESCRIZIONE TECNICA                                 | 4        |
|--------------------------------------------------------|----------|
| 1.1. Caratteristiche costruttive                       | 4        |
| 1.2. Dati caratteristici                               | 4        |
| 2. DESCRIZIONE FUNZIONALE                              | 6        |
| 2.1. Visualizzazione                                   | 6        |
| 2.2. Descrizione sequenze operative                    | 6        |
| 2.2.1. Erogazione manuale                              | 8        |
| 2.2.2. Erogazione di valore programmato                | 8        |
| 2.2.3. Programmazione tramite Host                     | 8        |
| 2.2.4. Programmazione tramite keyboard a 16 tasti      | 9        |
| 2.2.5. Sequenza di arresto automatico                  | 9        |
| 2.2.6. Gestione dell'interruzione di rete              | 10       |
| 2.3. Collegamento a Host                               | 10       |
| 2.4. Euro €                                            | 10       |
| 2.5. Elogazione in Sen-Service                         | 10       |
| 2.5.1. Dispositivi elettrici implicati                 | 11       |
| 2.5.2. Gestione segnalazioni Semaforiche               | 17<br>12 |
| 3 GESTIONE DELLE ANOMALIE                              | 13       |
| 3.1 Errori fatali                                      |          |
| 3.2 Frrori non fatali                                  | 13       |
| 3.3 Tabella Riassuntiva degli Errori                   | 14       |
| 3.4. Modi di funzionamento                             | 17       |
| 3.4.1. Adattamento all'impianto                        | 17       |
| 3.4.2. Adattamento al distributore                     | 17       |
| 3.5. Modo di erogazione                                | 17       |
| 4. PROCEDURE                                           | 18       |
| 4.1. Lettura totalizzatore assoluto                    | 18       |
| 4.2. Set-up testata                                    | 19       |
| 4.2.1. Parametri semplici                              | 26       |
| 4.2.2. Parametri per la compensazione di temperatura   | 26       |
| 4.2.3. Parametri complessi                             | 27       |
| 4.2.4. Password                                        | 27       |
| 4.2.5. Cambio prezzo                                   | 29       |
| 4.3. Procedura Ufficio Metrico                         | 30       |
| 5. PERSONALIZZAZIONE HARDWARE                          | 31       |
| 6. OPZIONI                                             | 33       |
| 6.1. Tastiera 4x4 esterna                              | 33       |
| 6.2. Display 16 caratteri x 2 righe                    | 33       |
| 6.3. Dispositivo di segnalazione anomalia              | 34       |
| 6.4. Dispositivo di espansione I/O                     | 34       |
| 7. COLLEGAMENTI ELETTRICI                              | 35       |
| 7.1. Collegamenti Bassa Tensione                       | 35       |
| 7.2. Collegamenti Alta Tensione                        | 39       |
| 8. IDENTIFICAZIONE TESTATA TW1-M e TW1nA-M             | 41       |
| 9. FISSAGGIO MECCANICO                                 | 42       |
| 10. LEGALIZZAZIONE TESTATA ELETTRONICA TW1-M o TW1nA-M | 43       |
| 10.1. Piano di legalizzazione CPU                      | 43       |
| 10.2. Piano di legalizzazione display                  | 43       |
|                                                        |          |

| Tipo / N°  | Rev. | Fw | Data          | Pagina | Pagine totali |
|------------|------|----|---------------|--------|---------------|
| EW055.600D | D    | 4L | 6 Giugno 2018 | 2      | 43            |

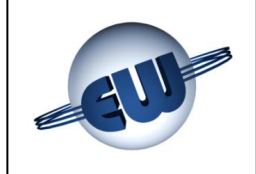

# INDICE delle figure

| 5   |
|-----|
| 6   |
| 7   |
| 8   |
| 8   |
| 9   |
| .10 |
| .11 |
| .18 |
| .18 |
| .18 |
| .19 |
| .19 |
| .19 |
| .26 |
| 26  |
| .27 |
| .27 |
| .27 |
| .27 |
| .28 |
| .29 |
| .29 |
| .29 |
| 30  |
| .30 |
| .30 |
| 41  |
| .41 |
| .42 |
| .42 |
|     |

# **INDICE delle Fotografie**

| Foto1: CPU                                                             |    |
|------------------------------------------------------------------------|----|
| Foto 2: Set-up / Cambio prezzi                                         |    |
| Foto 3: Display                                                        | 4  |
| Foto 4: Jumper su CPU                                                  | 31 |
| Foto 5: Esempio di personalizzazione di tastiera preset                | 33 |
| Foto 6: Display secondario                                             | 33 |
| Foto 7: Dispositivo di segnalazione anomalia                           | 34 |
| Foto 8: Dispositivo di espansione I/O                                  | 34 |
| Foto 9: Targa di identificazione Testata elettronica TW1               | 41 |
| Foto 10: CPU Testata TW1-M e TW1nA-M                                   | 43 |
| Foto 11: Display Testata TW1-M e TW1nA-M vista anteriore               | 43 |
| Foto 12: Display per Testata TW1-M e TW1nA-M vista posteriore          | 43 |
| Foto 13: Display per Testata TW1-M e TW1nA-M vista posteriore versione |    |
| retroilluminazione a tubo fluorescente                                 | 43 |
|                                                                        |    |

| Tipo / N°  | Rev. | Fw | Data          | Pagina | Pagine totali |
|------------|------|----|---------------|--------|---------------|
| EW055.600D | D    | 4L | 6 Giugno 2018 | 3      | 43            |

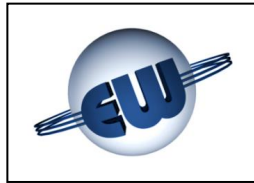

# 1. DESCRIZIONE TECNICA

La testata elettronica TW1 è progettata per operare su erogatori di metano monopistola. La visualizzazione può essere mono o bifronte. Può colloquiare con Host fornendo dati relativi sia all'erogazione in corso sia allo stato del dispositivo.

# 1.1. Caratteristiche costruttive

La testata è composta da:

- una scheda CPU completa di alimentatore e interfaccia di comunicazione. La scheda è alloggiata in un contenitore metallico che la protegge sia meccanicamente sia da eventuali disturbi EMI.
- una scheda cambio prezzo / setup che ha un contenitore plastico. L'insieme, può essere alloggiato nel punto che l'utilizzatore ritiene più comodo, o inserito solo all'occorrenza.

■ una o due *schede display,* opzionalmente inserite all'interno di un contenitore metallico.

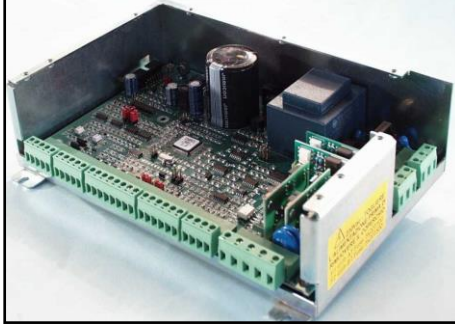

Foto1: CPU

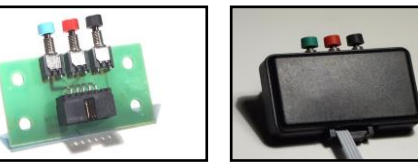

Foto 2: Set-up / Cambio prezzi

## 1.2. Dati caratteristici

- Alimentazione:
- Potenza assorbita:
- Temperatura:
- Umidità (in assenza di rugiada):
- Portata max:
- Unità di misura:
- Comando elettrovalvole:
- Ingresso Misuratore (vedi setup)
  - Impulsi  $\rightarrow$  1 canale
  - Seriale → Modbus
- Grado di protezione
- Totalizzatore (secondo versione):
  - Elettromagnetico non azzerabile (7cifre): 1 conteggio = 1Kg/Smc (vedi setup)
  - Elettronico non azzerabile (10 cifre):
- Dimensioni CPU Testata:
- Peso CPU Testata:
- Dimensioni Display Testata:
- Peso Display Testata:

230Vac ± 10% 10VA min. –40°C max. 70°C 95%

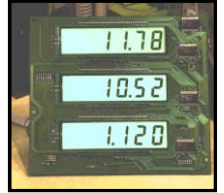

Foto 3: Display

3.5Kg/s oppure 3.5Sm<sup>3</sup>/s (vedi setup) 1dag oppure 10dm<sup>3</sup> (vedi setup) N.O. max 270Vca/3A Standard /1A Atex(\*)

1 impulso = 10g canale A-B IP20(\*\*)

1 conteggio = 1Kg/Smc (vedi setup) 1 conteggio = 1Kg/Smc (vedi setup) (230 x 154 x 66)mm 1950g (225 x 250 x 50)mm 960g

(\*) In funzione dei dispositivi di uscita utilizzati: Relè tradizionali nella versione TW1-M "Standard", o a Stato Solido nella versione TW1nA-M "ATEX".

(\*\*) Il grado di protezione dichiarato è quello del contenitore metallico che protegge le schede. Per la conformità alla direttiva ATEX, ed in particolare alla norma EN60079-15 (prodotti non scintillanti) i dispositivi all'interno della linea tratteggiata, come indicato **in Figura 1**, vanno alloggiati in un contenitore con grado di protezione  $\geq$  IP54.

| Tipo / N°  | Rev. | Fw | Data          | Pagina | Pagine totali |
|------------|------|----|---------------|--------|---------------|
| EW055.600D | D    | 4L | 6 Giugno 2018 | 4      | 43            |

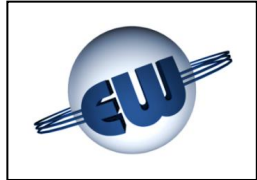

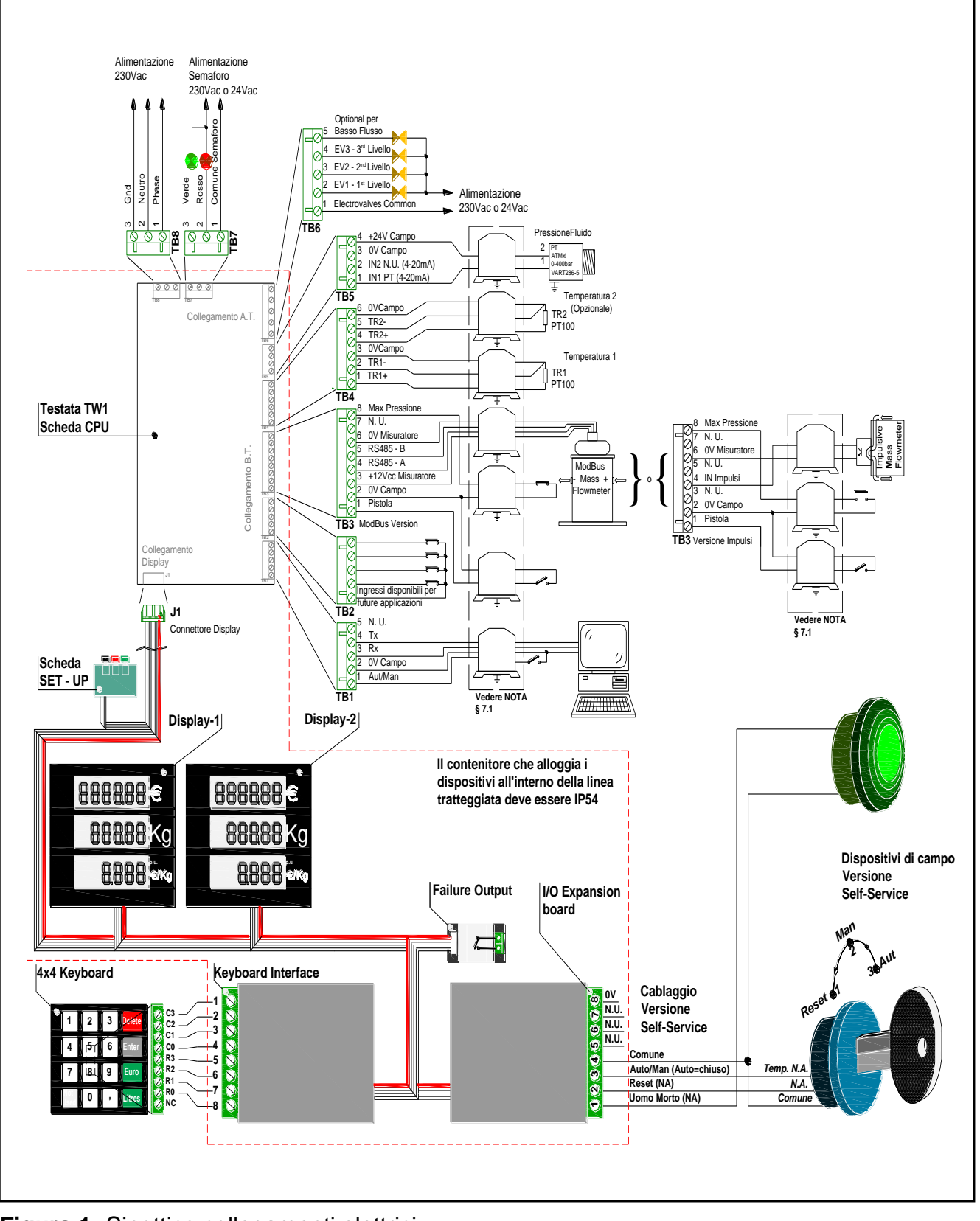

Figura 1: Sinottico collegamenti elettrici

| Tipo / N°  | Rev. | Fw | Data          | Pagina | Pagine totali |
|------------|------|----|---------------|--------|---------------|
| EW055.600D | D    | 4L | 6 Giugno 2018 | 5      | 43            |

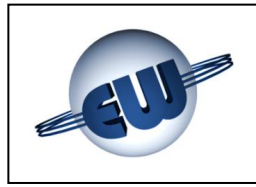

# 2. DESCRIZIONE FUNZIONALE

## 2.1. Visualizzazione

La testata TW1-M può essere abbinata ad erogatori di metano monopistola. La visualizzazione avviene sempre su display organizzato come segue: 6 cifre per importo, 5 cifre per l'erogato e 4 cifre per il prezzo unitario.

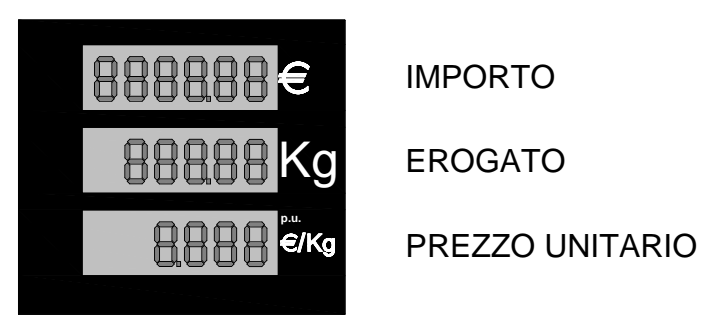

Figura 2: Massima visualizzazione

Le barre del display sono costituite da LCD di altezza 25mm retroilluminabili. Il sistema di retroilluminazione è costituito da un circuito stampato, su cui è saldata una matrice di led, è montato sulla parte posteriore del contenitore metallico, ed emette luce diffusa di colore verde. In alternativa è possibile utilizzare un sistema basato su tubo al neon, oppure l'illuminazione stessa del distributore.

# 2.2. Descrizione sequenze operative

### All'accensione la testata effettua alcuni controlli:

| • | EPROM           | <ul> <li>verifica del CRC dell'EPROM e confronto con quanto riportato<br/>sul programma.</li> </ul>          |
|---|-----------------|----------------------------------------------------------------------------------------------------|
| 0 | RAM             | - verifica della capacità di scrittura e lettura della RAM dati.                                             |
| 0 | EEROM           | - verifica della congruenza dei dati riportati in EEROM.                                                     |
| 0 | DISPLAY         | - verifica dello stato del collegamento al display.                                                          |
| ٩ | RX-TX           | <ul> <li>presenza di collegamento attivo verso Host.</li> </ul>                                              |
| 0 | CONGRUENZA DATI | - conformità dei dati utilizzati in RAM con quelli originali in E <sup>2</sup> ROM.                          |
| ٩ | PREZZO UNITARIO | <ul> <li>verifica che il prezzo unitario non sia nullo.</li> </ul>                                           |
| ٩ | INPUT ANALOGICI | - verifica la presenza dei trasduttori di pressione e di temperatura.                                        |
| • | MISURATORE      | <ul> <li>verifica che il misuratore (nel caso di sistema MODBUS) sia<br/>presente e risponda.</li> </ul>     |
| • | PRESS. MASSIMA  | <ul> <li>verifica che non sia superata la pressione massima di funziona-<br/>mento dell'impianto.</li> </ul> |

Se i controlli sopraccitati danno esito positivo, il display visualizza temporaneamente il codice del programma e, subito dopo, i dati relativi all'ultima erogazione, effettuata prima di essere spento. In caso di anomalia viene visualizzato, se possibile, il codice di errore relativo. (vedi Gestione delle anomalie §3.)

# Con l'interruttore di erogazione in posizione "off" la testata continua ad effettuare gli stessi controlli descritti sopra.

| Tipo / N°  | Rev. | Fw | Data          | Pagina | Pagine totali |
|------------|------|----|---------------|--------|---------------|
| EW055.600D | D    | 4L | 6 Giugno 2018 | 6      | 43            |

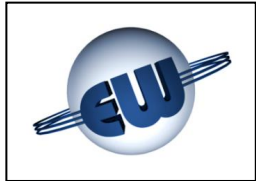

# L'erogazione inizia posizionando l'interruttore di erogazione su "START":

Se il distributore è libero, e il manicotto è collegato alla bombola della vettura, si può azionare l'interruttore "start" avviando la sequenza di erogazione della testata; che eseguirà i seguenti controlli:

- vedi §2.2. Gli stessi descritti sopra
- PULSER nel caso di misuratore impulsivo viene verificata la pre-
- TOTALIZZATORE
- senza degli impulsi in congruenza temporale. verifica la presenza del totalizzatore elettromeccanico.

HF

verifica che il flusso di metano non superi il valore impostato tramite set-up in modo che una perdita dovuta a taglio del tubo di collegamento alla vettura venga immediatamente bloccata.

Se i controlli hanno esito positivo l'erogazione può iniziare con la verifica ottica del display e, successivamente con l'attivazione delle elettrovalvole:

Display

Tutti gli indicatori visualizzano 8, successivamente Blank ed infine 0.00 Euro e 0.00 Kg, ogni fase ha una durata di circa 1s, in questo modo è possibile verificare otticamente il corretto funzionamento di ogni segmento.

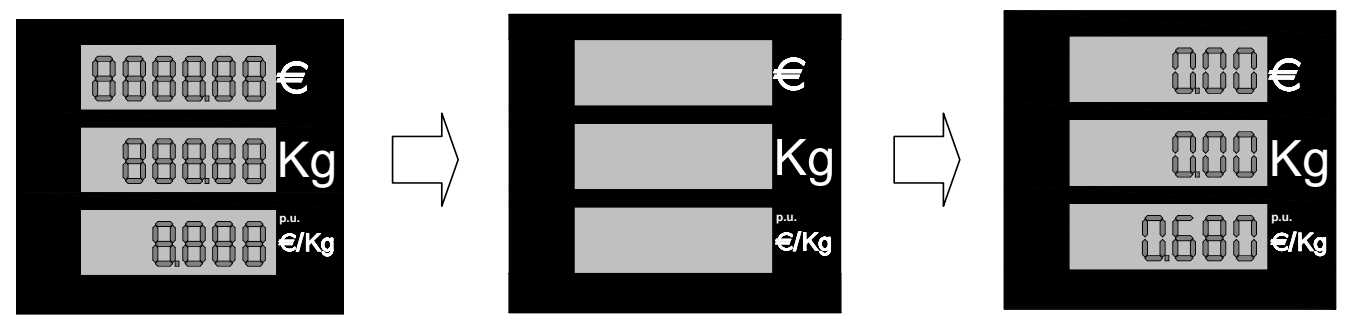

Figura 3: Sequenza avviamento erogazione versione contometrica metano

# Durante l'erogazione la testata esegue le seguenti funzioni:

- Attivazione dei moduli di comando dei seguenti dispositivi: elettrovalvole, e delle luci del semaforo.
- Secondo guanto inserito in fase di set-up: 
  Acquisizione degli impulsi provenienti

dal trasduttore. Ogni impulso vale 10g.

- Rilevamento dell'erogato tramite colloquio con il misuratore.
- Calcolo e visualizzazione dell'erogato e del relativo importo.
- Controllo della validità dei dati visualizzati (implicito con il controllo RAM ed EPROM).
- Controllo della funzionalità del o dei display.
- Controllo di presenza del totalizzatore elettromeccanico e gestione del totalizzatore sia elettromeccanico che elettronico.

| Tipo / N°  | Rev. | Fw | Data          | Pagina | Pagine totali |
|------------|------|----|---------------|--------|---------------|
| EW055.600D | D    | 4L | 6 Giugno 2018 | 7      | 43            |

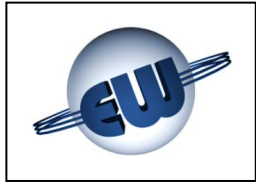

## L'erogazione termina per i seguenti motivi:

- Posizionando l'interruttore di erogazione su "off"
- Raggiungimento nella bombola di un valore della pressione per cui il flusso tende a 0.
- Raggiungimento nella bombola del valore massimo ammesso di pressione.
- Raggiungimento dell'importo o dell'erogato richiesto o massimo.
- Anomalia (vedi §3).
- Ordine di blocco da parte di Host.

## ... Se l'erogazione è interrotta per anomalia

viene visualizzato, se possibile, il codice di errore relativo. (vedi Gestione delle anomalie §3.).

#### **Erogazione manuale** 2.2.1.

L'operatore decide l'avvio dell'erogazione, agendo sull'interruttore di erogazione, ed il termine, dopo aver erogato la quantità desiderata agendo ancora sullo stesso interruttore o attendendo il pieno riempimento della bombola.

# 2.2.2. Erogazione di valore programmato

La testata provvede autonomamente ad interrompere l'erogazione al raggiungimento del valore richiesto, sia nel caso di programmazione locale tramite tastierino, sia nel caso di programmazione da Host.

La quantità richiesta è visualizzata come segue:

- Display del prezzo unitario
- **Display** importo
- sempre attivo.

- Display erogato
- se si predetermina in Euro visualizza il valore richiesto altrimenti è oscurato. se si predetermina in Litri visualizza il valore richiesto

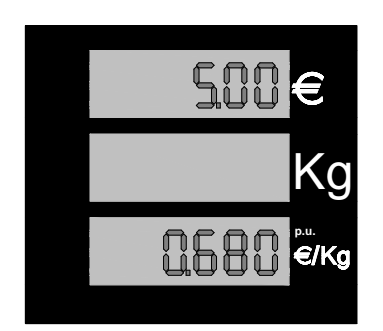

Figura 4: Esempio di programmazione Importo di 5.00€

altrimenti è oscurato.

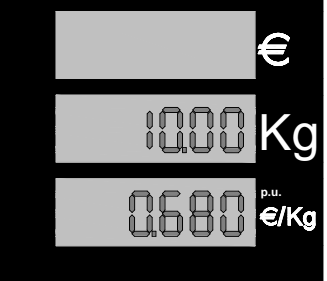

Figura 5: Esempio di programmazione Erogato di 10Kg

# 2.2.3. Programmazione tramite Host

Ogni volta che la testata è collegata ad un Host, con funzione di Post-pay, può ricevere un ordine di erogazione di una quantità determinata ad un prezzo determinato, o l'ordine di bloccare l'erogazione in corso.

# Non è possibile impostare i parametri metrici da Host Non è possibile modificare il prezzo unitario ad erogazione in corso

| Tipo / N°  | Rev. | Fw | Data          | Pagina | Pagine totali |
|------------|------|----|---------------|--------|---------------|
| EW055.600D | D    | 4L | 6 Giugno 2018 | 8      | 43            |

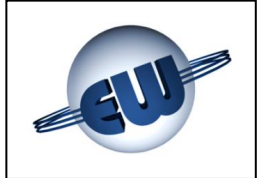

# 2.2.4. Programmazione tramite keyboard a 16 tasti

All'accensione la testata verifica la presenza di una tastiera. In caso positivo la tastiera viene gestita dal calcolatore per predeterminare un Volume o un Importo da erogare.

| 1             | 2 | 3 | DELETE |
|---------------|---|---|--------|
| 4             | 5 | 6 | ENTER  |
| 7             | 8 | 9 | Euro   |
| NON<br>ATTIVO | 0 | , | Kg/Smc |

Figura 6: Keyboard a 16 tasti

Quando l'interruttore di erogazione è in posizione "off" la tastiera è attiva, e può essere utilizzata nel seguente modo:

- 1. Premere il tasto Euro o Kg/Smc per scegliere il tipo di preset. La scelta e obbligatoria per procedere.
- 2. Premere i tasti numerici con eventualmente la virgola per predeterminare il valore desiderato.
- 3. Premere «ENTER». Adesso il display della testata visualizza sul LCD corrispondente l'importo (linea superiore) o l'erogato (linea centrale), selezionato.
- 4. Se il valore è corretto si può iniziare l'erogazione. In caso di errore premere il pulsante «DELETE» e ripetere le operazioni descritte sopra.

Durante l'erogazione la tastiera non è attiva.

Al termine dell'erogazione, quando l'interruttore di erogazione è in posizione "off", la tastiera è pronta per una nuova operazione di predeterminazione.

# 2.2.5. Sequenza di arresto automatico

L'arresto automatico al raggiungimento della quantità impostata avviene in due fasi:

- Riduzione della portata mediante il controllo di un'elettrovalvola opzionale. Il punto d'intervento è variabile da set-up (parametro bP) tramite procedura descritta nel seguito.
- Arresto della o delle elettrovalvole di alta portata.

| Tipo / N°  | Rev. | Fw | Data          | Pagina | Pagine totali |
|------------|------|----|---------------|--------|---------------|
| EW055.600D | D    | 4L | 6 Giugno 2018 | 9      | 43            |

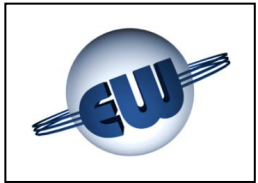

# 2.2.6. Gestione dell'interruzione di rete

Durante il normale funzionamento, sia a riposo sia in erogazione, può verificarsi un calo della tensione di alimentazione o addirittura una sua interruzione, in questo caso, la testata entra in una procedura detta PWF che le consente di memorizzare: importo, erogato e totalizzato-re. La visualizzazione sul display è mantenuta per circa 30 minuti dal momento in cui è avvenuta la mancanza rete. Lo stato di mancanza rete è visualizzato scrivendo OFF sulla barra del prezzo unitario. Al ritorno dell'alimentazione i dati relativi all'erogazione interrotta vengono letti dalla memoria e visualizzati sul display ed inviati su richiesta di un eventuale sistema di cassa se collegato in automatico.

# 2.3. Collegamento a Host

La testata come standard prevede un collegamento "Pumalan" a 3 fili TX, RX, Gnd. Altri tipi sono possibili inserendo una scheda di adattamento, inoltre per quanto riguarda l'uso e l'implementazione di protocolli diversi occorre una licenza rilasciata dall'ente proprietario. Pumalan è un marchio registrato di GILBARCO (LOGITRON).

# 2.4. Euro €

La testata, come descritto più avanti nel §4.2. tramite set-up, consente di operare con diverse divise nazionali, è infatti possibile determinare il numero di decimali che si vogliono utilizzare nel prezzo unitario e nell'importo. In ogni caso è possibile configurare l'ambiente Euro in modo veloce semplicemente settando il Jumper J3, la testata all'accensione predisporrà automaticamente i decimali corretti.

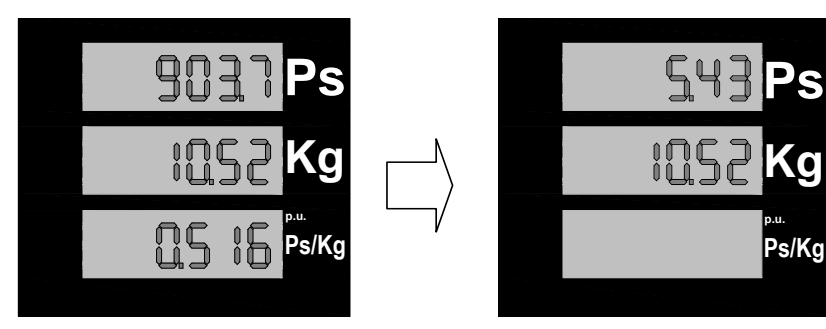

Inoltre, come richiesto dalla norma, in quei paesi che stanno per affacciarsi all'Euro, è possibile, dopo aver erogato una quantità espressa in valuta nazionale, premendo momentaneamente l'apposito pulsante, visualizzare l'importo raggiunto espresso in Euro.

Figura 7: Conversione momentanea dell'importo in Euro

A tale scopo viene utilizzato come fattore di conversione il tasso stabilito dalle norme europee DGII-C-4(99).

Se il pulsante viene premuto una seconda volta la visualizzazione torna al valore precedente. Se si avvia una nuova erogazione la testata torna comunque alla visualizzazione normale.

# 2.5. Erogazione in Self-Service

In ottemperanza al DECRETO 11 settembre 2008, modifiche ed integrazioni al decreto del Ministro dell'interno 24 maggio 2002, recante norme di prevenzione degli incendi e di progettazione, costruzione ed esercizi degli impianti di distribuzione stradale di gas naturale per autotrazione. (*GU n. 232 del 3-10-2008*)

| Tipo / N°  | Rev. | Fw | Data          | Pagina | Pagine totali |
|------------|------|----|---------------|--------|---------------|
| EW055.600D | D    | 4L | 6 Giugno 2018 | 10     | 43            |

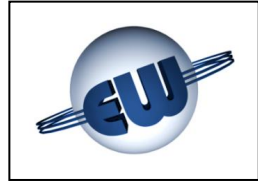

La testata può operare in Self-Service seguendo le procedure richieste e sotto descritte:

# 2.5.1. Dispositivi elettrici implicati

Oltre al semaforo (rosso e verde) saranno installati a bordo dell'erogatore un pulsante con funzione "uomo morto" (a fungo, senza blocco, normalmente aperto), un pulsante di emergenza (con blocco che interrompe l'alimentazione al distributore) e un selettore a chiave a 3 posizioni (1 instabile e 2 stabili).

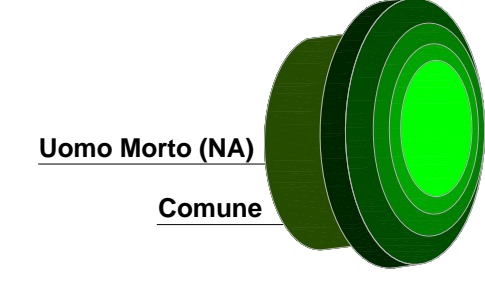

Figura 8: Fungo "Uomo-Morto"

A distanza (zona sicura), un pulsante (normalmente chiuso) per disabilitare l'erogazione all'utente da parte del gestore (collegato in serie al pulsante di uomo morto). La gestione di questi dispositivi avviene dalla testata tramite seguenti ingressi digitali:

- 1
- Input «Uomo Morto» contatto temporaneo libero da potenziale, normalmente aperto 2 Input «Reset uomo morto» contatto temporaneo del selettore a chiave 3 posizioni
- **3** Input selettore «Self (AUT) / Servito (MAN)» contatto bistabile del selettore a chiave
- 3 posizioni, contatto chiuso in posizione di Servito.

# 2.5.2. Sequenza di erogazione

Il selettore a chiave 3 posizioni consente al gestore di scegliere il modo di funzionare dell'erogatore: Manuale (SERVITO) o Automatico (SELF-SERVICE).

Le posizioni del selettore sono:

- 1 Reset uomo morto (rotazione antioraria) temporaneo, ritorno in posizione centrale
- 2 Automatico Self-Service (posizione centrale) contatto chiuso stabile.
- **3 Manuale** Servito (rotazione oraria), contatto aperto stabile.

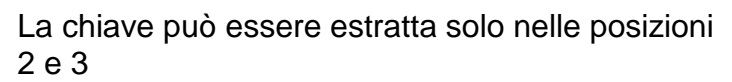

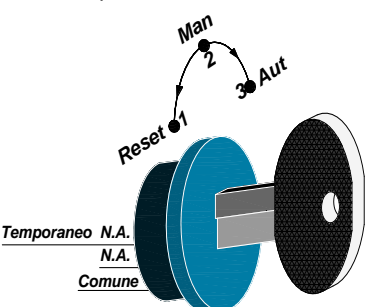

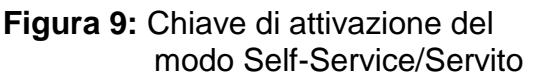

Il funzionamento **Manuale** (Servito) è del tutto equivalente a quanto già descritto al §2.2.

In aggiunta a quanto già detto esiste la possibilità di interrompere e riavviare il flusso di gas erogato senza azzerare l'erogazione in corso. A tale scopo utilizzando il pulsante "Uomo morto", nella funzionalità manuale, l'erogazione si attiva e disattiva alternativamente ogni volta che questo viene premuto.

In altre parole, premendo ad erogazione ferma questa si riavvia, e premendo ad erogazione avviata questa verrà fermata.

Questa funzione può essere ripetuta più volte consecutivamente senza azzerare la contabilizzazione. L'erogazione sarà considerata terminata solo, quando si ripone la pistola nel suo alloggiamento o per aver raggiunto la condizione di basso flusso (bombola piena).

| Tipo / N°  | Rev. | Fw | Data          | Pagina | Pagine totali |
|------------|------|----|---------------|--------|---------------|
| EW055.600D | D    | 4L | 6 Giugno 2018 | 11     | 43            |

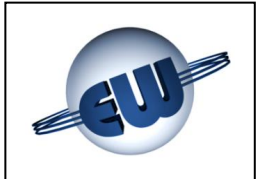

Il **funzionamento in automatico (Self-Service)** è pressoché lo stesso se non per il fatto che durante il rifornimento il pulsante "Uomo Morto" deve rimanere sempre premuto. L'eventuale rilascio del pulsante prima che il rifornimento sia terminato blocca l'erogazione, che deve essere riabilitata localmente dal personale addetto con il selettore a chiave sulla posizione di reset, solo ora l'utente potrà riavviare l'erogazione interrotta premendo, e mantenendo premuto, il suddetto pulsante.

Da remoto, a mezzo del pulsante di "Blocco Singolo" (Normalmente Chiuso), posto in serie al dispositivo "Uomo Morto", l'addetto potrà in qualunque momento interrompere l'erogazione in corso, che potrà essere riabilitata solo localmente utilizzando il selettore a chiave sulla posizione di reset.

La testata opera, secondo la funzionalità Standard o Self-Service, in modo automatico, rilevando all'accensione la presenza della scheda di espansione I/O.

Il collegamento della scheda sul flat I<sup>2</sup>C Bus, è descritto e visualizzato più avanti. Vedi cablaggio B.T. § 7.1

# 2.5.3. Gestione segnalazioni Semaforiche

Per consentire al personale di servizio di seguire, anche a distanza, l'evolversi delle operazioni sul piazzale, ad ogni possibile stato del distributore è stato assegnato un codice univoco del semaforo come descritto nello specchietto sottostante:

| Stato del distributore                                  | Luce Verde   | Luce Rossa   |
|---------------------------------------------------------|--------------|--------------|
| Distributore non alimentato                             | Spento       | Spento       |
| Distributore Pronto                                     | Acceso       | Spento       |
| Pistola estratta                                        | Lampeggiante | Spento       |
| In erogazione                                           | Spento       | Acceso       |
| Fine erogazione (x basso flusso o Stop da POS in aut.)  | Spento       | Lampeggiante |
| Fine erogazione (Pistola riposta) = Distributore Pronto | Acceso       | Spento       |
| Uomo Morto (rilascio del relativo pulsante)             | Lampeggiante | Lampeggiante |
| Testata in errore (distributore non disponibile)        | Acceso       | Acceso       |
| Testata in set-up (distributore non disponibile)        | Acceso       | Acceso       |

| Tipo / N°  | Rev. | Fw | Data          | Pagina | Pagine totali |
|------------|------|----|---------------|--------|---------------|
| EW055.600D | D    | 4L | 6 Giugno 2018 | 12     | 43            |

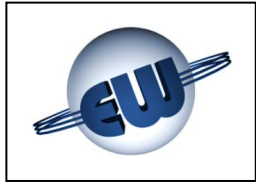

# 3. GESTIONE DELLE ANOMALIE

La testata durante il normale funzionamento controlla il flusso dei dati al suo interno e la congruenza di quelli provenienti dal campo. Le possibili anomalie sono gestite in modo differente in funzione del danno che possono creare ai dati stessi.

Possono essere rilevati errori definiti *Fatali*, o *non Fatali* come descritto nel seguito. La testata, in ogni caso, blocca l'erogazione in corso, visualizza il codice mnemonico del

guasto riscontrato e, se collegata all'Host, comunica lo stato di errore con apposito codice.

# 3.1. Errori fatali

Appartengono a questa categoria errori dovuti a malfunzionamenti che possono causare perdita di dati. In questo caso la testata blocca l'erogazione, visualizza il codice relativo e non si riavvia più. Per ripartire deve essere azzerata togliendo l'alimentazione per alcuni secondi.

- Congruenza dati
- Errore EPROM
- Errore RAM

- Errore EEROM
- Errore Presenza totalizzatore
- Errore Presenza input aggiuntivi
- Test Pulser o Misuratore di massa

# 3.2. Errori non fatali

Sono classificati in questa categoria tutti i blocchi dovuti ad un anomalo stato del campo, e tutti i blocchi dovuti ad un'anomalia di funzionamento momentanea, causata da una situazione contingente, come la mancanza del prezzo unitario, od occasionale, come ad esempio un dato inquinato a causa di un disturbo. In questo caso l'errore è rimosso automaticamente al cessare della causa che lo ha creato.

La testata tenta inoltre di ripartire per tre volte, al quarto tentativo, senza successo, l'errore diventa fatale.

- Display 1 e 2
- Comunicazione con Host
- Mancanza dati Set-up
- Massima Pressione Impianto

- Massimo flusso erogato
- Presenza trasduttore di temperatura
- Presenza trasduttore di pressione
- Canale pulser

| Tipo / N°  | Rev. | Fw | Data          | Pagina | Pagine totali |
|------------|------|----|---------------|--------|---------------|
| EW055.600D | D    | 4L | 6 Giugno 2018 | 13     | 43            |

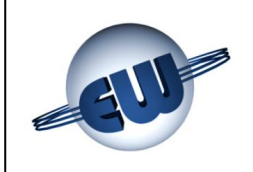

# 3.3. Tabella Riassuntiva degli Errori

|                 | atali     | Descrizione          |       | Congruenza Dati | Eprom (errore ROM) | Ram           | Eeprom        | Totalizzatore | Presenza Input aggiuntivi | Colloquio con Misuratore<br>Presenza Pulser | Display dopo 3 errori NF | Display dopo 3 errori NF |               |                     | Max Press. dopo 3 errori NF | Alto flusso dopo 3 errori NF | Sens. Temp. dopo 3 errori NF | Sens. Press. dopo 3 errori NF | Pulser dopo 3 errori NF |
|-----------------|-----------|----------------------|-------|-----------------|--------------------|---------------|---------------|---------------|---------------------------|---------------------------------------------|--------------------------|--------------------------|---------------|---------------------|-----------------------------|------------------------------|------------------------------|-------------------------------|-------------------------|
|                 | Errori 1  |                      | Ascii | [3][0]          | [1][1]             | [1][0]        | [1][5]        | [2][2]        | [4][7]                    | [4][2]                                      | [G][0]                   | [G][0]                   |               |                     | [D][4]                      | [G][7]                       | [D][6]                       | [D][5]                        | [G][1]                  |
| SLI ERRORI      |           | Code prot<br>[E+][E- | Hex   | [0x33][ 0x30]   | [0x31][ 0x31]      | [0x31][ 0x30] | [0x31][ 0x35] | [0x32][ 0x32] | [0x34][ 0x37]             | [0x34][ 0x32]                               | [0x47][ 0x30]            | [0x47][ 0x30]            |               |                     | [0x44][ 0x34]               | [0x47][ 0x37]                | [0x44][ 0x36]                | [0x44][ 0x35]                 | [0x47][ 0x31]           |
| TIVA DEG        |           | Display<br>Code      |       | FECd            | FEEP               | FErA          | FEE           | FEto          | FEin                      | FEMF                                        | FEPd                     | FEPd                     |               |                     | FEHP                        | FEHF                         | FESt                         | FESP                          | FEPU                    |
| TABELLA RIASSUN | on fatali | Descrizione          |       |                 |                    |               |               |               |                           |                                             | Display 1                | Display 2                | Comunicazione | Mancanza dati Setup | Max Pressione Impianto      | Massimo flusso erogato       | Presenza sensore Temperatura | Presenza sensore Pressione    | Canale Pulser assente   |
|                 | Errori no | ocol<br>]            | Ascii |                 |                    |               |               |               |                           |                                             | [7][0]                   | [7][0]                   | [8][0]        | [4][1]              | [4][4]                      | [7][7]                       | [4][6]                       | [4][5]                        | [7][1]                  |
|                 |           | Code prot<br>[E+][E- | Нех   |                 |                    |               |               |               |                           |                                             | [0×37][ 0×30]            | [0x37][ 0x30]            | [0×38][ 0×30] | [0x34][ 0x31]       | [0x34][ 0x34]               | [0x37][ 0x37]                | [0x34][ 0x36]                | [0×34][ 0×35]                 | [0x37][ 0x31]           |
|                 |           | Display<br>Code      |       |                 |                    |               |               |               |                           |                                             | Erd1                     | Erd2                     | ErLn          | ErSU                | ErHP                        | ErHF                         | ErSt                         | ErSP                          | ErPU                    |

Tipo / N°Rev.FwDataPaginaPagine totaliEW055.600DD4L6 Giugno 20181443

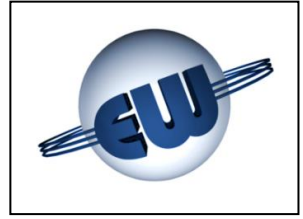

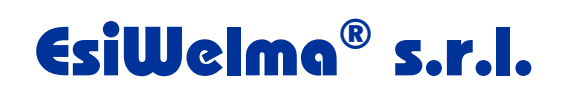

Descrizione delle anomalie:

| ✤ Display                         | Verifica della presenza delle singole barre LCD, con riconoscimento della linea assente.                                                      |
|-----------------------------------|----------------------------------------------------------------------------------------------------|
|                                   | Dichiarazione di guasto: Erd1 o Erd2                                                                                                    |
| Comunicazione con Host            | Verifica che esista una chiamata da Host "pol-<br>ling" almeno ogni 5s. In caso contrario blocca<br>l'erogazione.                             |
|                                   | Dichiarazione di guasto: ErLn                                                                                                    |
| Mancanza dati di Set-up           | Se i dati di Set-up sono mancanti o incon-<br>gruenti la testata non eroga, obbligando<br>l'utente ad inserirli.                              |
|                                   | Dichiarazione di guasto: ErSU                                                                                                    |
| Errore Massima Pressione Impianto | Verifica lo stato del Pressostato o del misura-<br>tore di pressione e, nel caso di pressione ele-<br>vata, blocca l'erogazione in corso.     |
|                                   | Dichiarazione di guasto: ErHP                                                                                                    |
| Errore per Alto Flusso            | Verifica il valore del flusso in uscita, in caso di<br>superamento del valore massimo ammesso<br>blocca l'erogazione.                         |
|                                   | Dichiarazione di guasto: ErHF                                                                                                    |
| Presenza sensore di Temperatura   | Verifica la temperatura rilevata dal sensore<br>Pt100. Deve essere compresa nel range fun-<br>zionale (-60°C ÷ +60°C)                         |
|                                   | Dichiarazione di guasto: ErSt                                                                                                    |
| Presenza sensore di Pressione     | Verifica il segnale proveniente dal sensore di pressione. Deve essere compreso nel range funzionale (4÷20mA).                                 |
|                                   | Dichiarazione di guasto: ErSP                                                                                                    |
| Canale Pulser assente             | Verifica che, dal momento di avvio dell'eroga-<br>zione (start elettrovalvola) arrivino, entro un<br>tempo massimo di 6s, i relativi impulsi. |
|                                   | Dichiarazione di guasto: ErPU                                                                                                    |

| Tipo / N°  | Rev. | Fw | Data          | Pagina | Pagine totali |
|------------|------|----|---------------|--------|---------------|
| EW055.600D | D    | 4L | 6 Giugno 2018 | 15     | 43            |

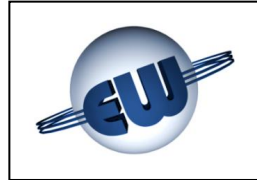

| Congruenza dati                          | Verifica la congruità dei dati memorizzati. La<br>CPU controlla in continuo, anche durante<br>l'erogazione, sia i dati in EPROM, sia quelli in<br>RAM. In caso di anomalia la testata viene<br>bloccata. |
|------------------------------------------|----------------------------------------------------------------------------------------------------|
|                                          | Dichiarazione di guasto: FECd                                                                                                    |
| ✦ Errore EPROM                           | La CPU esegue il calcolo della checksum del-<br>la EPROM e la confronta con quanto riportato<br>in EPROM stessa. In caso di anomalia la te-<br>stata viene bloccata.                                     |
|                                          | Dichiarazione di guasto: FEEP                                                                                                    |
| ✦ Errore RAM                             | A pistola riposta la CPU esegue il controllo della RAM. In caso di anomalia la testata viene bloccata.                                                                                                   |
|                                          | Dichiarazione di guasto: FErA                                                                                                    |
| ✦ Errore EEROM                           | A pistola riposta la CPU esegue il controllo della EEPROM. In caso di anomalia la testata viene bloccata.                                                                                                |
|                                          | Dichiarazione di guasto: FEEE                                                                                                    |
| Errore Totalizzatore                     | Verifica la presenza del totalizzatore. In caso di anomalia la testata viene bloccata.                                                                                                    |
|                                          | Dichiarazione di guasto: FEto                                                                                                    |
| Controllo Input Aggiuntivi               | Verifica la presenza del dispositivo di espan-<br>sione degli ingressi, utilizzati per il controllo<br>della funzionalità Self-Service o per altre ap-<br>plicazioni.                                    |
|                                          | Dichiarazione di guasto: FEin                                                                                                    |
| <ul> <li>Controllo Misuratore</li> </ul> | Verifica il colloquio e/o la procedura di azze-<br>ramento del misuratore. In caso di anomalia la testata viene bloccata.                                                                                |
|                                          | Dichiarazione di guasto: FEMF                                                                                                    |
|                                          | (anche in caso di misuratore impulsivo)                                                                                                    |

| Tipo / N°  | Rev. | Fw | Data          | Pagina | Pagine totali |
|------------|------|----|---------------|--------|---------------|
| EW055.600D | D    | 4L | 6 Giugno 2018 | 16     | 43            |

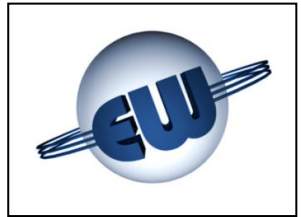

# 3.4. Modi di funzionamento

Per adattarsi alle varie tipologie del campo la testata può operare in diversi modi, che possono essere divisi in due categorie principali:

- 1. adattamento all'impianto
- 2. adattamento al distributore

# 3.4.1. Adattamento all'impianto

La gestione delle elettrovalvole è adattabile al tipo di impianto in cui il distributore è installato:

- Monolivello per gli impianti che dispongono di un unico sistema di compressione
- Cascade 2 livelli per gli impianti che dispongono di 2 livelli di compressione
- Cascade 3 livelli per gli impianti che dispongono di 3 livelli di compressione

# 3.4.2. Adattamento al distributore

La gestione delle elettrovalvole è adattabile al tipo di distributore su cui è installato:

- EV1 attiva solo durante la fase di primo livello
- EV1 attiva sempre sino alla fine dell'erogazione
- Controllo di Alta Pressione eseguito utilizzando un pressostato
- Controllo di Alta Pressione eseguito utilizzando il misuratore di pressione

### 3.5. Modo di erogazione

La testata può adattarsi alle diverse normative nazionali consentendo di modificare il modo di erogare come segue:

- Nessun controllo:
  - Erogazione libera sino al raggiungimento della pressione massima disponibile.
- Compensato:
  - Modifica della fine erogazione in funzione del valore di pressione riportato alla temperatura ambiente. In modo tale che se il serbatoio della vettura rifornita si trovasse a 25°C la pressione al suo interno non superi il valore prefissato in fase di set-up dal parametro **PCON**.

| Tipo / N°  | Rev. | Fw | Data          | Pagina | Pagine totali |
|------------|------|----|---------------|--------|---------------|
| EW055.600D | D    | 4L | 6 Giugno 2018 | 17     | 43            |

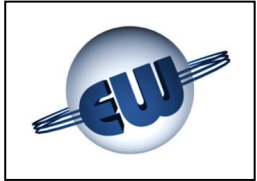

# 4. PROCEDURE

Oltre alla normale erogazione sono disponibili tre procedure:

- Lettura del totalizzatore assoluto
- Set-up della testata (modifica parametri di configurazione), Cambio Prezzo
- 🔷 Ufficio metrico (simulazione anomalia)

Per eseguire una procedura è sufficiente premere uno dei pulsanti presenti sulla scheda di setup, sul display compare la seguente scritta lampeggiante:

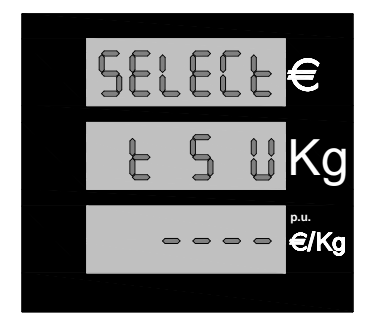

Premendo uno dei pulsanti di setup si avvia la relativa procedura, i pulsanti sono disponibili su circuito stampato collegato allo stesso cavo del display:

Figura 10: Visualizzazione "attesa selezione procedura"

| Procedura | «t» nero  | lettura totalizzatore assoluto        |       |
|-----------|-----------|---------------------------------------|-------|
| Procedura | «S» rosso | Setup testata: modifica parametri     |       |
| Procedura | «U» verde | Ufficio metrico: simulazione anomalie | 1     |
|           |           |                                       | Figur |

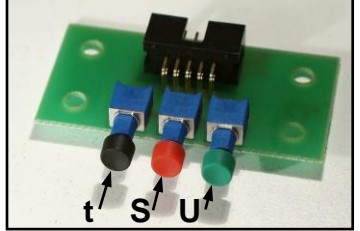

Figura 11: Assegnazione pulsanti setup

# 4.1. Lettura totalizzatore assoluto

Il totalizzatore assoluto è un contatore non azzerabile che permette di memorizzare e visualizzare l'erogato in Kg o Smc 10 cifre; non essendo disponibile un visualizzatore così esteso le cifre sono divise in gruppi e visualizzate come segue:

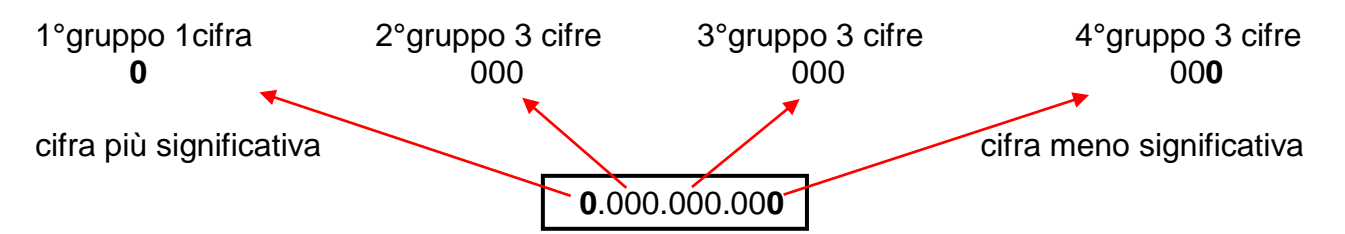

| Tipo / N°  | Rev. | Fw | Data          | Pagina | Pagine totali |
|------------|------|----|---------------|--------|---------------|
| EW055.600D | D    | 4L | 6 Giugno 2018 | 18     | 43            |

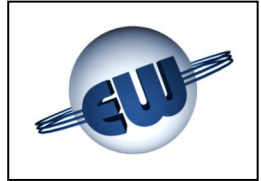

Dopo aver premuto il pulsante nero «t», la testata visualizza il primo gruppo di cifre, per passare al secondo, al terzo e al quarto, occorre premere di volta in volta il pulsante verde «U».

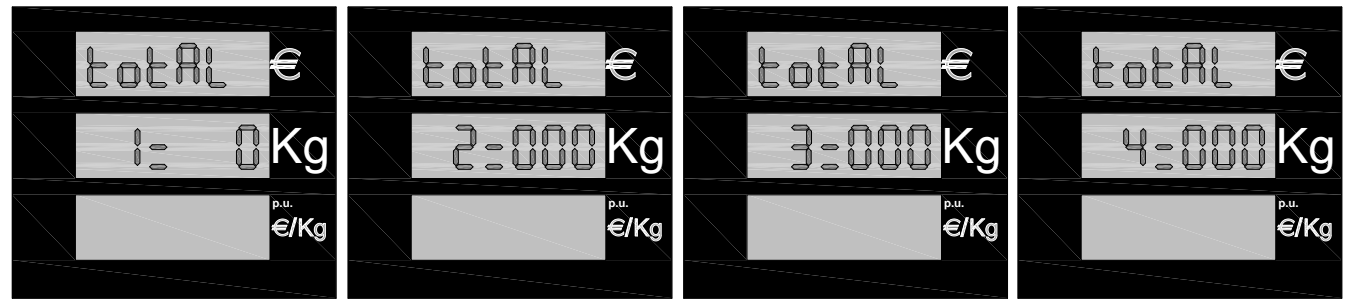

# Figura 12: Display totalizzatore assoluto Kg

È inoltre disponibile, montato sul display, un totalizzatore elettromeccanico non azzerabile in grado di visualizzare un massimo di 7 cifre. Questo totalizzatore è controllato elettronicamente ed in caso di guasto la testata blocca l'erogazione in corso visualizzando il relativo codice di errore: FEto

# 4.2. Set-up testata

Dopo aver premuto il pulsante rosso «S» ed essere entrati in set-up, la testata richiede la password e, se non è stata modificata prima, "20000" è il valore di default. Per inserire il codice esatto occorre attenersi alla seguente procedura:

# Per entrare in procedura di SETUP occorre posizionare il Jumper JP2 "chiuso". Non è possibile effettuare il SETUP se il Jumper JP2 è "aperto".

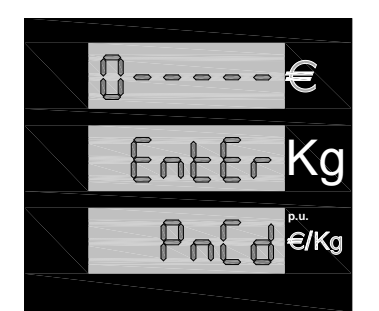

Settare il Jumper J2

- Premere il pulsante nero «t» fino a raggiungere il valore desiderato per la prima cifra
- Premere il pulsante rosso «S» per passare alla cifra seguente
- Raggiunto il valore corretto anche per l'ultima cifra premere ancora il pulsante rosso «S» per accedere al set-up.

# Figura 13: Inserimento password

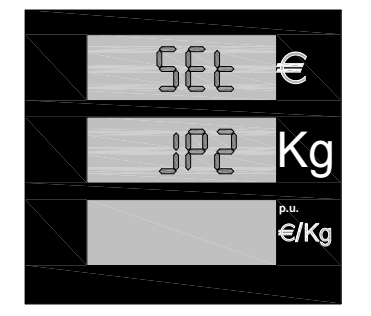

Se la password non è corretta si esce immediatamente dalla procedura di set-up e si ritorna in stato di riposo.

Se la password è corretta può essere eseguito l'aggiornamento dei valori dei parametri.

Se si dimentica di inserire il jumper J2 la testata avvisa che per eseguire il set-up è indispensabile l'inserimento del jumper con il seguente messaggio: Set JP2.

Figura 14: Richiesta di inserimento jumper JP2

| Tipo / N°  | Rev. | Fw | Data          | Pagina | Pagine totali |
|------------|------|----|---------------|--------|---------------|
| EW055.600D | D    | 4L | 6 Giugno 2018 | 19     | 43            |

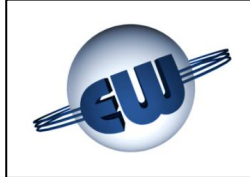

# La tabella seguente visualizza tutti i parametri disponibili:

|      | Parametri setup testata |                                                          |                 |       |         |       |  |  |  |  |  |
|------|-------------------------|----------------------------------------------------------|-----------------|-------|---------|-------|--|--|--|--|--|
| Cod. | Sigla                   | Significato                                              | Campo           | Incr. | Default | U.m.  |  |  |  |  |  |
| 01   | LF                      | Livello di funzionamento                                 | 1-3             | 1     | 2       |       |  |  |  |  |  |
| 02   | St                      | Funzionalità Elettrovalvola 1                            | 0-3             | 1     | 0       |       |  |  |  |  |  |
| 03   | Mt                      | Tipo di misuratore                                       | 0-3             | 1     | 3       |       |  |  |  |  |  |
| 04   | Sb                      | Baud rate comunicazione seriale ModBus                   | 0-3             | 1     | 0       |       |  |  |  |  |  |
| 05   | L0                      | Basso flusso tra 1° e 2° livello (fine x mono livello)   | 1-16            | 1     | 2       | 10g   |  |  |  |  |  |
| 06   | t0                      | Ritardo rilevazione L0                                   | 0-15            | 1     | 8       | S     |  |  |  |  |  |
| 07   | L1                      | Basso flusso tra 2° e 3° livello (fine x doppio livello) | 1-16            | 1     | 1       | 10g   |  |  |  |  |  |
| 08   | t1                      | Ritardo rilevazione L1                                   | 0-15            | 1     | 12      | S     |  |  |  |  |  |
| 09   | L2                      | Basso flusso 3° livello (fine erogazione)                | 1-16            | 1     | 1       | 10g   |  |  |  |  |  |
| 10   | t2                      | Ritardo rilevazione L2                                   | 0-15            | 1     | 12      | S     |  |  |  |  |  |
| 11   | AL                      | Indirizzo LAN                                            | 1-32            | 1     | 1       |       |  |  |  |  |  |
| 12   | HF                      | Alto flusso                                              | 1-299           | 1     | 150     | 10g/s |  |  |  |  |  |
| 13   | AP                      | Abilita la funzionalità Pressostato                      | 0-15            | 1     | 12      |       |  |  |  |  |  |
| 14   | AC                      | Abilita l'adeguamento di pressione                       | 0-1             | 1     | 0       |       |  |  |  |  |  |
| 15   | HP                      | Valore di intervento del Pressostato                     | 200-299         | 1     | 235     | barg  |  |  |  |  |  |
| 16   | Pcon                    | Pressione di compensazione                               | 150-250         | 1     | 207     | barg  |  |  |  |  |  |
| 17   | tC                      | Temperatura di compensazione                             | 0 – 50          | 1     | 21      | °C    |  |  |  |  |  |
| 18   | Ot                      | Offset temperature compensazione barriera zener          | ± 20            | 1     | 10      | °C    |  |  |  |  |  |
| 19   | tF                      | Tempo durata del primo soffio                            | 2-60            | 1     | 4       | s     |  |  |  |  |  |
| 20   | tS                      | Tempo durata del secondo soffio                          | 1-30            | 1     | 10      | s     |  |  |  |  |  |
| 21   | dr                      | Tempo di ritardo della lettura del dato                  | 1-40            | 1     | 10      | s     |  |  |  |  |  |
| 22   | Ро                      | Opzione POS                                              | 0-2             | 1     | 0       |       |  |  |  |  |  |
| 23   | Pr                      | Tipo di predeterminazione                                | 0-2             | 1     | 0       |       |  |  |  |  |  |
| 24   | bP                      | Rallentamento (basso flusso)                             | 0-90            | 10    | 50      | 10g   |  |  |  |  |  |
| 25   | сA                      | Chiusura anticipata elettrovalvola in predeterminazione  | 0-11            | 1     | 6       | 10g   |  |  |  |  |  |
| 26   | сМ                      | Compensazione manichetta in predeterminazione            | 0-10            | 1     | 5       | 10g   |  |  |  |  |  |
| 27   | tP                      | Tempo di acquisizione contatto Pistola                   | 0-10            | 1     | 1       | s     |  |  |  |  |  |
| 28   | FC                      | Tempo di mantenimento conteggio oltre lo stop            | 0-40            | 5     | 30      | 0.1s  |  |  |  |  |  |
| 29   | PL                      | Livello di protocollo dichiarato                         | 1-4             | 1     | 4       |       |  |  |  |  |  |
| 30   | PC                      | Polarità contatto pressostato                            | 0-1             | 1     | 0       |       |  |  |  |  |  |
| 31   | Ar                      | Approssimazione importo                                  | 0-3             | 1     | 3       |       |  |  |  |  |  |
| 32   | DP                      | Decimali prezzo unitario                                 | 0-3             | 1     | 3       |       |  |  |  |  |  |
| 33   | DI                      | Decimali importo                                         | 0-3             | 1     | 2       |       |  |  |  |  |  |
| 34   | Ct                      | Passaggio a cifra tonda                                  | 1-3             | 1     | 1       |       |  |  |  |  |  |
| 35   | nd                      | Numero display collegati                                 | 1-2             | 1     | 1       |       |  |  |  |  |  |
| 36   | CE                      | Cifre per erogato                                        | 5-6             | 1     | 5       |       |  |  |  |  |  |
| 37   | bL                      | Blocco erogazione per errore LAN 0-                      |                 | 1     | 0       |       |  |  |  |  |  |
| 38   | MC                      | Procedura di azzeramento del misuratore                  | 0-1             | 1     | 0       |       |  |  |  |  |  |
| 39   | PS                      | Peso Specifico                                           | 255-9999        | 1     | 7000    |       |  |  |  |  |  |
| 40   | P1                      | Valore preset pulsante 1                                 | 0-9/dig         | 1     | 10      | €     |  |  |  |  |  |
| 41   | P2                      | Valore preset pulsante 2                                 | 0-9/dig         | 1     | 5       | €     |  |  |  |  |  |
| 42   | CF                      | Fattore di conversione valuta / €                        | 0.1-<br>9.99999 | 1     | 6.55957 |       |  |  |  |  |  |

| Tipo / N°  | Rev. | Fw | Data          | Pagina | Pagine totali |
|------------|------|----|---------------|--------|---------------|
| EW055.600D | D    | 4L | 6 Giugno 2018 | 20     | 43            |

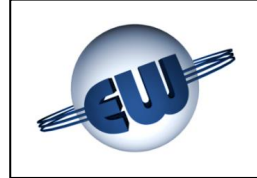

Significato dei parametri di setup:

| - |                                         |   |                                                                                                    |
|---|-----------------------------------------|---|----------------------------------------------------------------------------------------------------|
| • | LF Livello funzionamento                | - | <ul> <li>Consente di variare la modalità di funzionamento:</li> <li>1 testata monolivello</li> <li>2 testata cascade 2 livelli</li> <li>3 testata cascade 3 livelli</li> </ul>                                                                                                    |
| ۰ | <b>St</b> Funzionalità Elettrovalvola1  | - | <ul> <li>Consente di modificare la modalità di intervento dell'elettrovalvola 1 e chiusura contemporanea rispetto alle altre EV:</li> <li>0 Elettrovalvola attiva per tutta l'erogazione</li> <li>1 Elettrovalvola attiva solo durante la fase 1</li> <li>2 Come 0 con chiusura contemporanea EV</li> <li>3 Come 1 con chiusura contemporanea EV</li> </ul> |
| ۰ | Mt Tipo di misuratore                   | - | Consente di informare la CPU sul tipo di Misuratore<br>utilizzato:<br><ul> <li>0 tipo impulsivo</li> <li>1 tipo Modbus Krohne</li> <li>2 tipo Modbus MicroMotion</li> <li>3 tipo Modbus Endress+Hauser</li> </ul>                                                                                                    |
| ۰ | Sb Baud-rate Seriale Modbus             | - | <ul> <li>Impone la velocita di comunicazione della seriale per il collegamento con misuratore di massa Modbus.</li> <li>0 Baud-rate Automatico</li> <li>1 38400 bps</li> <li>2 19200 bps</li> <li>3 9600 bps</li> </ul>                                                                                                    |
| • | <b>L0</b> Basso flusso tra 1° e 2° liv. | - | Rappresenta il valore di erogazione in dag/s sotto il<br>quale la testata passa al successivo livello (o termina<br>l'erogazione se mono livello)                                                                                                    |
| • | t0 Ritardo rilevazione L0               | - | Rappresenta il tempo che deve intercorrere tra il rile-<br>vamento dello stato di L0 e l'avviamento della proce-<br>dura di passaggio di livello o fine erogazione                                                                                                    |
| ٩ | L1 Basso flusso tra 2° e 3° liv.        | - | Rappresenta il valore di erogazione in dag/s sotto il<br>quale la testata passa al successivo livello (o termina<br>l'erogazione se doppio livello)                                                                                                    |
| ٩ | t1 Ritardo rilevazione L1               | - | Rappresenta il tempo che deve intercorrere tra il rile-<br>vamento dello stato di L1 e l'avviamento della proce-<br>dura di passaggio di livello o fine erogazione                                                                                                    |
| ٩ | L2 Basso flusso 3° livello              | - | Rappresenta il valore di erogazione in dag/s sotto il quale la testata termina l'erogazione                                                                                                    |
| ٩ | t2 Ritardo rilevazione L2               | - | Rappresenta il tempo che deve intercorrere tra il rile-<br>vamento dello stato di L2 e l'avviamento della proce-<br>dura di fine erogazione                                                                                                    |

| Tipo / N°  | Rev. | Fw | Data          | Pagina | Pagine totali |
|------------|------|----|---------------|--------|---------------|
| EW055.600D | D    | 4L | 6 Giugno 2018 | 21     | 43            |

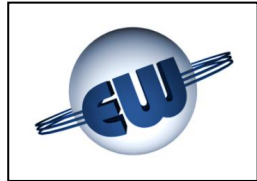

| • | AL Indirizzo LAN                 | - | È l'indirizzo che assume la testata nel caso di colle-<br>gamento a Host Computer.                                                                                                    |
|---|----------------------------------|---|----------------------------------------------------------------------------------------------------|
| • | HF Alto Flusso                   | - | È il valore oltre il quale la testata blocca l'erogazione imputando l'eccesso di flusso ad un possibile guasto meccanico.                                                                                                    |
| ٠ | AP Funzione Pressostato          | - | Se la funzione pressostato viene svolta dal misurato-<br>re di pressione con valore intervento HP:<br>0 non abilitato<br>1 abilitato con intervento +10bar a EV chiuse 1 s<br>2 abilitato con intervento +20bar a EV chiuse 1 s<br>3 abilitato con intervento +30bar a EV chiuse 1 s<br>4 abilitato con intervento +40bar a EV chiuse 1 s<br>5 abilitato con intervento +50bar a EV chiuse 1 s<br>6 abilitato con intervento +60bar a EV chiuse 1 s<br>7 abilitato con intervento +70bar a EV chiuse 1 s<br>8 abilitato con intervento +10bar a EV chiuse 2 s<br>9 abilitato con intervento +10bar a EV chiuse 2 s<br>10 abilitato con intervento +20bar a EV chiuse 2 s<br>11 abilitato con intervento +30bar a EV chiuse 2 s<br>12 abilitato con intervento +40bar a EV chiuse 2 s<br>13 abilitato con intervento +40bar a EV chiuse 2 s<br>14 abilitato con intervento +60bar a EV chiuse 2 s<br>15 abilitato con intervento +70bar a EV chiuse 2 s<br>15 abilitato con intervento +70bar a EV chiuse 2 s |
| • | <b>AC</b> Funzione Compensazione | - | <ul> <li>La testata esegue la compensazione di pressione in funzione della temperatura ambiente:</li> <li>0 nessuna compensazione</li> <li>1 pressione compensata (vedi § 4.2.2)</li> </ul>                                                                                                    |
| • | HP Intervento Pressostato        | - | Valore di pressione in cui interviene la protezione di-<br>sattivando la testata. Con il valore di AP, a valvole<br>chiuse, il valore viene alzato da 10 a 70bar con inter-<br>vento in 1 o 2 secondi. Isteresi fissa -10bar<br>(il parametro è visibile solo se AP>0)                                                                                                    |
| • | Pcon Press. di compensazione     | - | È il valore della pressione che la bombola può rag-<br>giungere dopo che è stata riempita di gas a tempera-<br>tura ambiente e portata a temperatura di compensa-<br>zione TC.<br>(il parametro è visibile solo se AC=1)                                                                                                    |
| • | <b>tC</b> Temp. di compensazione | - | Temperatura a cui si considera che il serbatoio della<br>vettura possa trovarsi quando viene parcheggiata in<br>un garage.<br>(il parametro è visibile solo se AC=1)                                                                                                    |
| • | Ot Temperature di offset         | - | Il parametro consente di modificare il valore della temperatura ambiente misurata a passi di ±1°C. (il parametro è visibile solo se AC=1)                                                                                                    |

| Tipo / N°  | Rev. | Fw | Data          | Pagina | Pagine totali |
|------------|------|----|---------------|--------|---------------|
| EW055.600D | D    | 4L | 6 Giugno 2018 | 22     | 43            |

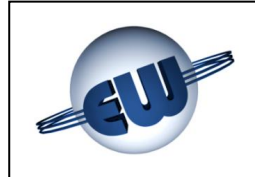

| • | <b>tF</b> tempo durata primo soffio | - | Tempo di erogazione fissato per riempire le tubazioni<br>di gas per misurare la pressione iniziale.<br>(il parametro è visibile solo se AC=1)                                                                                                    |  |  |  |  |
|---|-------------------------------------|---|----------------------------------------------------------------------------------------------------|--|--|--|--|
| ٩ | tS tempo durata secondo soffio      | - | Tempo di erogazione per il riempimento parziale del-<br>la bombola per la misura della pressione intermedia<br>necessaria al calcolo dell'erogazione compensata.<br>(il parametro è visibile solo se AC=1)                                                                 |  |  |  |  |
| • | <b>dr</b> tempo di attesa lettura   | - | Tempo di attesa che le oscillazioni del circuito idrau-<br>lico siano smorzate prima della lettura delle pressioni<br>necessarie al calcolo dell'erogazione compensata.<br>(il parametro è visibile solo se AC=1)                                                          |  |  |  |  |
| • | Po Opzione POS                      | - | <ul> <li>In funzione di questo parametro la testata può inviare l'importo erogato su 6 cifre:</li> <li>0 importo X 1 (valore non scalato)</li> <li>1 importo X 10 (scalato a sx di 1 cifra decimale)</li> <li>2 importo / 10 (scalato a dx di 1 cifra decimale)</li> </ul> |  |  |  |  |
| • | <b>Pr</b> Tipo di predeterminazione | - | <ul> <li>In funzione di questo parametro la testata può erogare in manuale (vedi anche i parametri P1 e P2):</li> <li>0 predeterminazione assente</li> <li>1 predeterminazione in Kg o Smc</li> <li>2 predeterminazione in Valuta</li> </ul>                               |  |  |  |  |
| • | <b>bP</b> Basso flusso              | - | Indica quanti dag prima del valore predeterminato viene spenta l'elettrovalvola di alto flusso opzionale.                                                                                                    |  |  |  |  |
| • | <b>cA</b> Anticipo fine erogazione  | - | Indica quanti dag prima del valore predeterminato<br>(calcolato automaticamente) viene spenta<br>l'elettrovalvola di erogazione; in particolare:                                                                                                    |  |  |  |  |
|   |                                     |   | <ul> <li>0 disabilita calcolo pre-arresto</li> <li>1 abilita calcolo pre arresto con Edag</li> </ul>                                                                                                    |  |  |  |  |
|   |                                     |   | <ul> <li>2 abilita calcolo pre-arresto con -4dag</li> </ul>                                                                                                    |  |  |  |  |
|   |                                     |   | <ul> <li>3 abilita calcolo pre-arresto con -3dag</li> </ul>                                                                                                    |  |  |  |  |
|   |                                     |   | <ul> <li>4 abilita calcolo pre-arresto con -2dag</li> </ul>                                                                                                    |  |  |  |  |
|   |                                     |   | <ul> <li>5 abilita calcolo pre-arresto con -1dag</li> </ul>                                                                                                    |  |  |  |  |
|   |                                     |   | <ul> <li>6 abilita calcolo pre-arresto con 0dag</li> </ul>                                                                                                    |  |  |  |  |
|   |                                     |   | <ul> <li>7 abilita calcolo pre-arresto con +1dag</li> </ul>                                                                                                    |  |  |  |  |
|   |                                     |   | <ul> <li>8 abilita calcolo pre-arresto con +2dag</li> </ul>                                                                                                    |  |  |  |  |
|   |                                     |   | <ul> <li>9 abilita calcolo pre-arresto con +3dag</li> </ul>                                                                                                    |  |  |  |  |
|   |                                     |   | 10 abilita calcolo pre-arresto con +4dag                                                                                                    |  |  |  |  |

• 11 abilita calcolo pre-arresto con +5dag

| Tipo / N°  | Rev. | Fw | Data          | Pagina | Pagine totali |
|------------|------|----|---------------|--------|---------------|
| EW055.600D | D    | 4L | 6 Giugno 2018 | 23     | 43            |

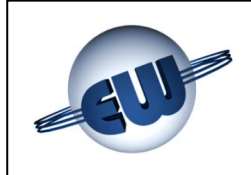

| • | <b>cM</b> Compensazione manichetta | - | Stabilisce la quantità in dag (o 10dm <sup>3</sup> se si eroga in<br>Smc) presenti nella manichetta alla pressione nor-<br>malizzata di 220bar, in predeterminazione.<br>cM=0 disabilita questa compensazione.                                                                                                    |
|---|------------------------------------|---|----------------------------------------------------------------------------------------------------|
| ٩ | tP Tempo acquisizione Pistola      | - | Stabilisce per quanti secondi occorre attendere la convalida del contatto pistola prima di assumerne il valore di ON evitando false partenze.                                                                                                    |
| ٩ | FC Tempo di fine conteggio         | - | Stabilisce per quanti secondi, dopo lo spegnimento dell'elettrovalvola di erogazione, la testata continua a interrogare il misuratore di massa Modbus.                                                                                                    |
| • | PL Livello di protocollo           | - | <ul> <li>Livello di protocollo dichiarato dalla testata:</li> <li>1 Pumalan standard</li> <li>2 Pumalan (mono + multiprodotto + mix)</li> <li>3 Pumalan esteso (mono + multiprodotto + mix)</li> <li>4 Pumalan come 3 con totali e dati conteggio</li> </ul>                                                                                                    |
| • | PC Polarità contatto               | - | <ul> <li>Indica la polarità del contatto del pressostato di massima pressione:</li> <li>0 chiude per max pressione</li> <li>1 apre per max pressione</li> </ul>                                                                                                    |
| • | Ar arrotondamento                  | - | Specifica come effettuare l'arrotondamento:0 nessun arrotondamento ultima cifra1 se uc $\geq$ 5 per eccesso ultima cifra0 se uc < 5 per difetto ultima cifra2 se uc > 0 e $\leq$ 5 per eccesso ultima cifra5 se uc > 5 e $\leq$ 9 per eccesso ultima cifra10 se cp $\geq$ 5 per eccesso ultima cifra10 se cp $\leq$ 5 per difetto ultima cifra10 se cp $\leq$ 5 per difetto ultima cifra10 se cp $\leq$ 5 per difetto ultima cifra10 se cp $\leq$ 5 per difetto ultima cifra10 se cp $\leq$ 5 per difetto ultima cifra10 cove:10 uc = ultima cifra visualizzata10 cp = cifra precedente |
| • | <b>DP</b> Decimali Prezzo unitario | - | Specifica il numero di cifre decimali del prezzo.                                                                                                    |
| ٩ | DI Decimali Importo                | - | Specifica il numero di cifre decimali dell'importo.                                                                                                    |
| ٠ | <b>Ct</b> Cifra Tonda              | - | <ul> <li>Specifica la modalità di passaggio per cifra tonda:</li> <li>1 nessun passaggio a cifra tonda</li> <li>2 passaggio per le centinaia (100, 200, ecc.)</li> <li>3 passaggio per le migliaia (1000, 2000, ecc.)</li> <li>La posizione della virgola (100 o 10.0 1.00 ecc.) è ininfluente.</li> </ul>                                                                                                    |
| ٩ | <b>nD</b> numero Display           | - | Specifica il numero di display effettivamente collegati                                                                                                    |
| • | CE Cifre visibili display Erogato  | - | <ul> <li>Specifica il numero di cifre disponibili sul display in posizione erogato.</li> <li>5 cifre disponibili - massimo erogato 990.00</li> <li>6 cifre disponibili - massimo erogato 9990.00</li> </ul>                                                                                                    |
| ٩ | <b>bL</b> Blocco per Errore Lan    | - | Termina erogazione in corso se rilevato errore LAN.                                                                                                    |

| Tipo / N°  | Rev. | Fw | Data          | Pagina | Pagine totali |
|------------|------|----|---------------|--------|---------------|
| EW055.600D | D    | 4L | 6 Giugno 2018 | 24     | 43            |

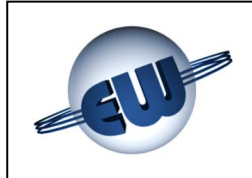

| • | MC Proc. Azzeramento Mis.           | - | Procedura che permette di azzerare il misuratore.<br>Ponendo a 1 il parametro MC la testata, in automati-<br>co, a fine set-up provvede a inviare il comando di az-<br>zeramento al misuratore, e alla fine del processo<br>esce dalla procedura riponendo il parametro a 0. |
|---|-------------------------------------|---|----------------------------------------------------------------------------------------------------|
| • | PS Peso Specifico                   | - | Valore da introdurre per convertire l'erogato da Kg a<br>Smc. Il valore non comprende lo 0 iniziale.<br>(Es.: per un PS di 0,7174 inserire un valore di 7174)<br>(Il parametro è visibile solo se è stato settato il<br>Jumper JP1 che permette di erogare in Smc)           |
| • | P1 Valore assegnato pulsante 1      | - | Valore di predeterminazione utilizzato dalla testata<br>quando venga premuto il pulsante 1. Può essere<br>programmato in € o valuta locale per gli importi. Per<br>gli erogati il valore è fisso a 1 Kg o Smc.                                                               |
| ٠ | P2 Valore assegnato pulsante 2      | - | Valore di predeterminazione utilizzato dalla testata<br>quando venga premuto il pulsante 2. Può essere<br>programmato in € o valuta locale per gli importi. Per<br>gli erogati il valore è fisso a 10Kg o Smc.                                                               |
| • | <b>CF</b> Fatt. di conv.ne valuta/€ | - | Valore da introdurre per convertire la visualizzazione<br>dell'importo da valuta locale in Euro. Il fattore di con-<br>versione è modificabile solo all'accensione della te-<br>stata.                                                                                       |

# Terminato il SETUP per poter erogare posizionare il Jumper JP2 "aperto". Non è possibile erogare se il Jumper JP2 è "chiuso".

| Tipo / N°  | Rev. | Fw | Data          | Pagina | Pagine totali |
|------------|------|----|---------------|--------|---------------|
| EW055.600D | D    | 4L | 6 Giugno 2018 | 25     | 43            |

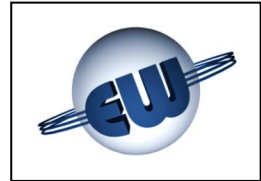

# 4.2.1. Parametri semplici

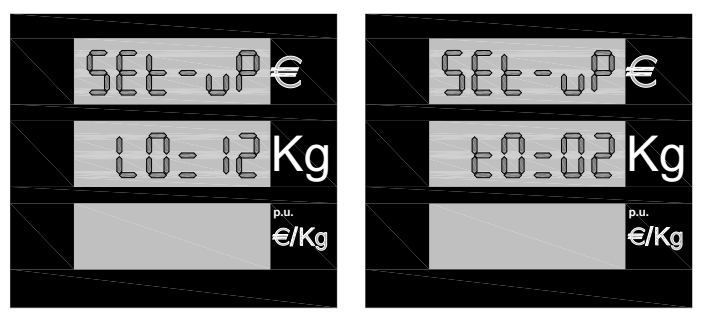

**Figura 15:** Visualizzazione di alcuni parametri di Set-up

- Scegliere il parametro da modificare (premendo il pulsante verde «U» si cambia parametro).
- Premere il pulsante nero «t» per incrementare il valore attuale del parametro.
- Premere il pulsante rosso «S» per azzerare o minimizzare il valore attuale del parametro.
- Premere il pulsante verde «U» per passare al parametro successivo.

I misuratori di massa ad effetto di Coriolis dispongono di un sistema di ottimizzazione delle prestazioni che si basa sulla compensazione delle oscillazioni spurie dovute alle tubazioni di collegamento al campo.

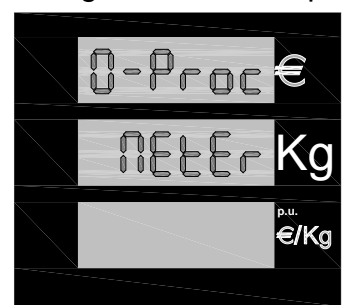

Questa operazione và effettuata almeno alla prima installazione sul punto vendita. Quando tutti i parametri sono stati inseriti e, la testata è pronta ad erogare, si può settare il parametro **MC.** La testata ordina al misuratore l'azzeramento, ed appena terminata la procedura si ridispone automaticamente pronta per erogare. Se durante questa operazione dovesse mancare la tensione di rete, il parametro viene azzerato. All' accensione se necessario, la procedura deve essere nuovamente avviata.

Figura 16: Procedura di Azzeramento del Misuratore

# 4.2.2. Parametri per la compensazione di temperatura

Per compensazione della temperatura si intende quella procedura che consente di massimizzare l'erogato tenendo conto però che la pressione all'interno del serbatoio, quando questo viene posto ad una temperatura detta di "compensazione" non superi una pressione detta di "compensazione".

A tale scopo occorre impostare alcuni parametri che consentono di definire il punto di lavoro del serbatoio:

- tC e PCON permettono di definire il valore della temperatura e della pressione di compensazione.
- t e dr consentono di adattare le letture delle grandezze Temperatura e Pressione, alle caratteristiche elettriche e meccaniche del distributore.
- **tF** e **tS** stabiliscono la durata del soffio necessario per eseguire il calcolo della quantità da erogare per raggiungere il punto di compensazione richiesto.

| Tipo / N°  | Rev. | Fw | Data          | Pagina | Pagine totali |
|------------|------|----|---------------|--------|---------------|
| EW055.600D | D    | 4L | 6 Giugno 2018 | 26     | 43            |

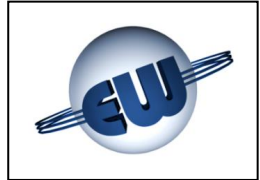

# 4.2.3. Parametri complessi

Alcuni parametri sono caratterizzati da un maggiore numero di cifre, per la loro modifica occorre utilizzare una procedura e una visualizzazione diversa:

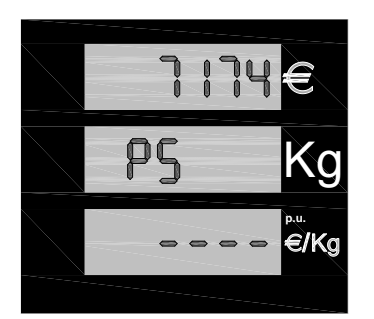

Parametro PS Peso specifico del prodotto erogato utilizzato per convertire la visualizzazione dell'erogato da Kg a Smc.
 La sequenza di inserimento è la seguente, premere il pulsante nero «t» per incrementare il valore del digit lampeggiante, premere rosso «S» per passare al digit successivo, premere verde «U» per uscire dalla procedura, quando tutti i digit hanno il valore desiderato.

# Figura 17: Visualizzazione Peso Specifico

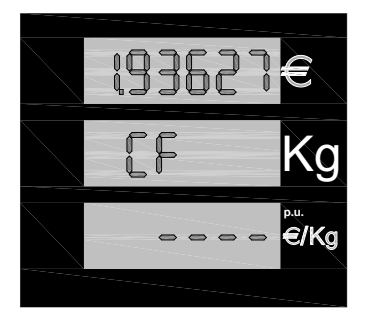

Parametro CF II fattore di conversione della valuta locale in Euro è composto da 1 intero e 5 decimali, (es. nel caso del franco francese vale 6.55957), come stabilito dalle norme DGII-C-4(99). La sequenza di inserimento è la seguente, premere il pulsante per incrementare il valore del digit lampeggiante, premere rosso «S» per passare al digit successivo, quando tutti i digit hanno il valore desiderato, premere verde «U» per uscire dalla procedura.

**Figura 18:** Visualizzazione Fattore di Conversione Valuta/Euro

### 4.2.4. Password

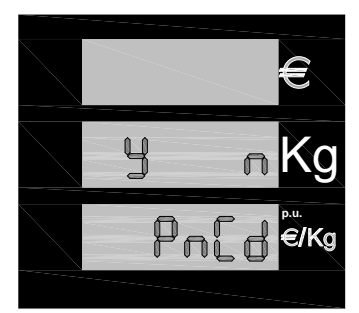

Al termine del set-up la testata chiede se si desidera modificare la password e resta in attesa di una risposta Yes o No. Premere il tasto nero per effettuare la modifica della password. Premere il tasto verde per uscire senza modificare la password. (vedi § 4. Figura 11)

Figura 19: Richiesta cambio Password

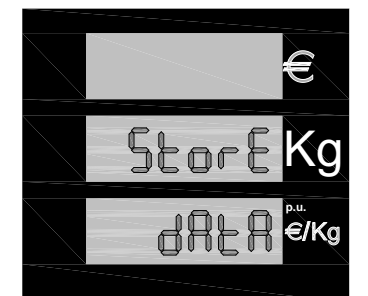

Nel caso di risposta negativa, la procedura termina con il salvataggio dei dati.

Figura 20: Visualizzazione salvataggio dati

| Tipo / N°  | Rev. | Fw | Data          | Pagina | Pagine totali |
|------------|------|----|---------------|--------|---------------|
| EW055.600D | D    | 4L | 6 Giugno 2018 | 27     | 43            |

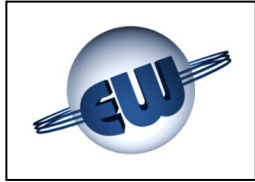

In caso di risposta affermativa con una sequenza analoga a quelle già viste è possibile modificare la password.

La password è strutturata nel seguente modo:

## password Gestore valore: 1XXXX

Consente di effettuare esclusivamente il cambio prezzi. Il primo valore è sempre 1 e contraddistingue i codici riservati al gestore di impianto.

Il valore iniziale è 10000

# password Manutentore valore: 2XXXX

Consente di modificare tutti i parametri previsti nella procedura di set-up della testata. Il primo valore è sempre 2 e contraddistingue i codici riservati alla ditta di manutenzione. Il valore iniziale è 20000

## password Importatore valore: 3XXXX

Consente solamente di azzerare le password precedenti

Il valore iniziale è cablato all'interno del firmware, comunicato al cliente al momento della vendita, non può essere modificato.

La password è costituita da 5 cifre. La prima cifra indica il livello di accesso: Importatore, Manutentore, Gestore. All'interno della procedura di modifica, la prima cifra non è modificabile (indica il livello di accesso), per cui non viene visualizzata, le altre quattro sono a discrezione dell'utente.

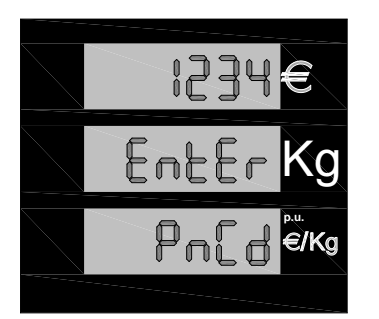

- Premere il pulsante nero fino a raggiungere il valore desiderato per la prima cifra.
- Premere il pulsante rosso per passare alla cifra seguente.
- Raggiunto il valore corretto anche per l'ultima cifra premere il pulsante verde per confermare.

# Figura 21: Modifica Password

Per uscire dalla procedura di SETUP occorre riposizionare il Jumper JP2 "aperto". Non è possibile erogare se il Jumper JP2 è "chiuso" in posizione SETUP.

| Tipo / N°  | Rev. | Fw | Data          | Pagina | Pagine totali |
|------------|------|----|---------------|--------|---------------|
| EW055.600D | D    | 4L | 6 Giugno 2018 | 28     | 43            |

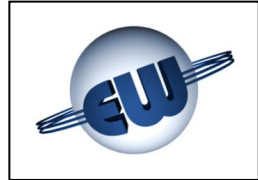

# 4.2.5. Cambio prezzo

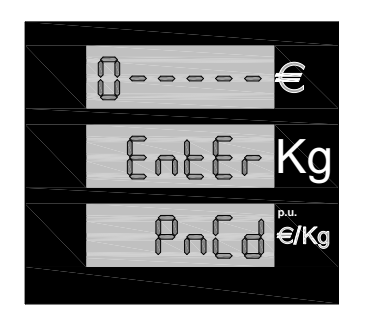

Dopo aver premuto il pulsante rosso «S» ed essere entrati in setup, la testata richiede la password se non è stata modificata precedentemente "10000" è il valore di default. Per inserire il codice esatto occorre attenersi alla seguente procedura:

- Premere il pulsante nero «t» fino a raggiungere il valore desiderato per la prima cifra
- Premere il pulsante rosso «S» per passare alla cifra seguente
- Raggiunto il valore corretto anche per l'ultima cifra premere ancora il pulsante rosso «S» per accedere al set-up.

Figura 22: Inserimento Password

Per entrare in procedura **Cambio prezzi** non è necessario spiombare per settare il Jumper J2, poiché l'operazione non è considerata metricamente rilevante.

Se la password non è corretta si esce immediatamente dalla procedura di set-up e si ritorna in stato di riposo.

Se la password è corretta può essere eseguito l'aggiornamento del prezzo unitario. La sequenza operativa è simile a quella già descritta in precedenza:

- Premere il pulsante rosso «S» per selezionare la cifra da modificare.
  - «t» fino a raggiungere il valore desiderato.
- Premere il pulsante neroPremere il pulsante verde
- «U» per uscire dalla procedura di cambio prezzo.

Al termine del set-up la testata chiede se si desidera modificare la password e resta in attesa di una risposta Yes o No.

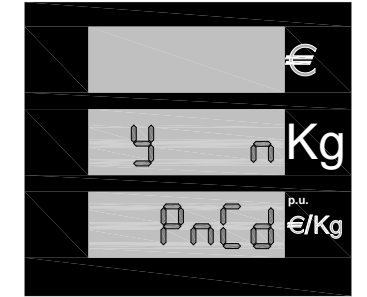

Premere il tasto nero per confermare la volontà di cambiare Password. Premere il tasto verde per uscire senza modificare la Password.

Figura 23: Richiesta cambio Password

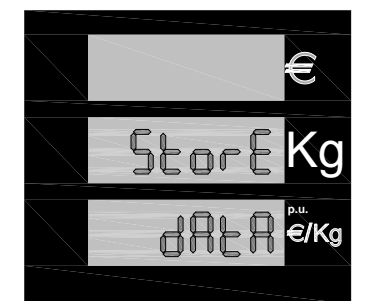

Nel caso di risposta negativa la procedura termina con il salvataggio del nuovo prezzo unitario.

Figura 24: Visualizzazione salvataggio prezzo unitario

| Tipo / N°  | Rev. | Fw | Data          | Pagina | Pagine totali |
|------------|------|----|---------------|--------|---------------|
| EW055.600D | D    | 4L | 6 Giugno 2018 | 29     | 43            |

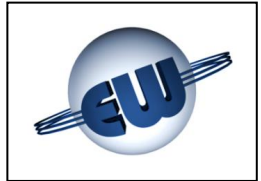

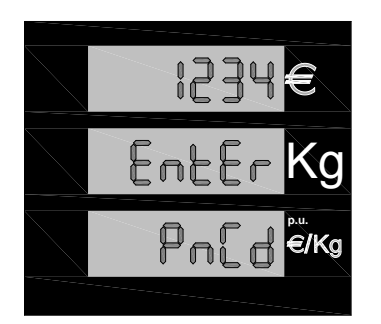

In caso di risposta affermativa con una sequenza analoga a quelle già viste è possibile modificare la password:

- Premere il pulsante nero fino a raggiungere il valore desiderato per la prima cifra.
- Premere il pulsante rosso per passare alla cifra seguente. Raggiunto il valore corretto anche per l'ultima cifra premere il pulsante verde per confermare.

Figura 25: Inserimento Password

# 4.3. Procedura Ufficio Metrico

Questa procedura destinata alla verifica metrica, consente di simulare una sequenza di errori e verificare che la testata blocchi l'erogazione dichiarando il relativo codice. Premere il pulsante verde «U» per entrare in procedura.

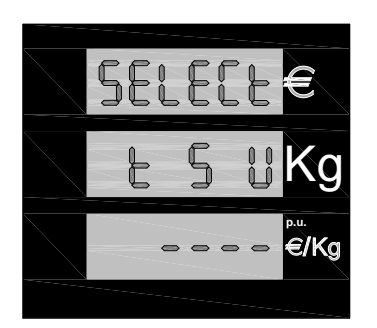

Gli errori simulati sono quelli riportati nella tabella CODICI DI ER-RORE (vedi §3.3.). La testata per evidenziare lo stato di simulazione in corso accende tutti i punti disponibili sulla barra del prezzo unitario ed i due esterni su quella dell'erogato.

A questo punto, la testata ad ogni estrazione della pistola, inizia una erogazione, simula un errore, e conseguentemente, il dispositivo di controllo blocca l'erogazione non appena il guasto viene riscontrato. La visualizzazione del codice di guasto avviene sulla barra del prezzo unitario.

Figura 26: Conferma Procedura Simulazione anomalia

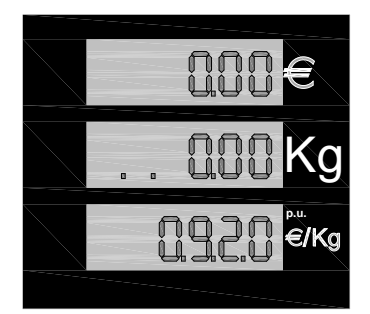

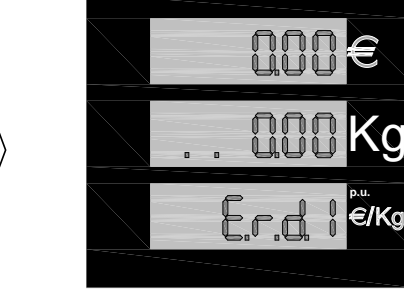

Figura 27: Passaggio da erogazione a blocco in fase di "Simulazione anomalia".

| Tipo / N°  | Rev. | Fw | Data          | Pagina | Pagine totali |
|------------|------|----|---------------|--------|---------------|
| EW055.600D | D    | 4L | 6 Giugno 2018 | 30     | 43            |

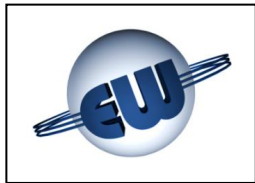

# 5. PERSONALIZZAZIONE HARDWARE

Sulla CPU sono disponibili 3 selettori denominati JP, posti all'interno del contenitore protetto da piombatura metrica, che permettono di modificare la funzionalità della testata nel modo seguente:

- JP1 Erogato espresso in Kg o in Smc
  - Aperto Kg
  - Chiuso Smc
  - JP2 Abilita ad effettuare le operazioni di Set-up
    - Aperto erogazione normale
    - Chiuso abilitazione Set-up
- JP3 Forza la testata a utilizzare i parametri coerenti con l'Euro, svincolandosi dal set-up corrente:
  - Aperto utilizza i valori impostati da Set-up
  - Chiuso utilizza i valori congruenti Euro

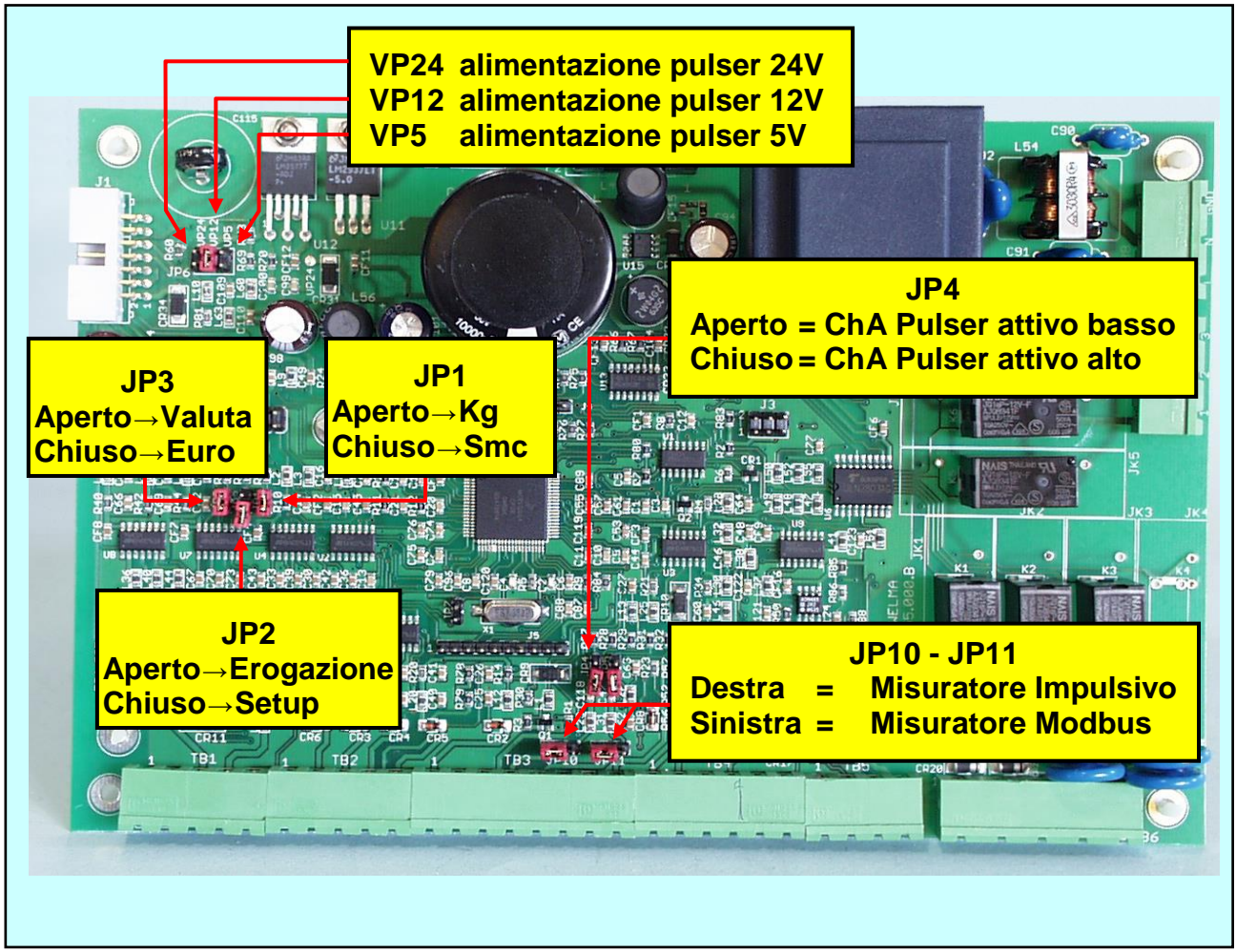

Foto 4: Jumper su CPU

| Tipo / N°  | Rev. | Fw | Data          | Pagina | Pagine totali |
|------------|------|----|---------------|--------|---------------|
| EW055.600D | D    | 4L | 6 Giugno 2018 | 31     | 43            |

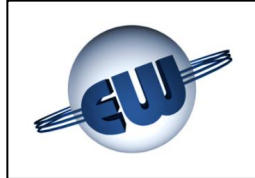

Il Misuratore può essere configurato in funzione dei seguenti parametri applicativi:

- Tipo di misuratore:
  - Modbus Krohne, MicroMotion, Endress+Hauser JP10, JP11 a sinistra
  - Impulsivo Rheonik, MicroMotion, Endress+Hauser JP10, .
- JP10, JP11 a sinistra JP10, JP11 a destra

- Tensione di alimentazione nominale
  - ♦ 5V 200mA (MAX) inserire il Jumper in posizione VP5
  - → 12V 100mA (MAX) inserire il Jumper in posizione VP12 > mutuam. esclusivi
  - → 24V 50mA (MAX) inserire il Jumper in posizione VP24
- Tipo di uscita (nel caso di misuratore Impulsivo):
  - Canale attivo basso
     Jumper JP4 aperto
  - Canale attivo alto jumper JP4 chiuso

I morsetti di collegamento del Misuratore devono essere utilizzati esclusivamente per collegare il Misuratore stesso. Non è consentito utilizzare i morsetti di alimentazione per scopi diversi da quelli previsti.

| Tipo / N°  | Rev. | Fw | Data          | Pagina | Pagine totali |
|------------|------|----|---------------|--------|---------------|
| EW055.600D | D    | 4L | 6 Giugno 2018 | 32     | 43            |

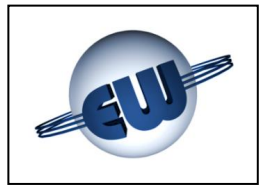

# 6. OPZIONI

# 6.1. Tastiera 4x4 esterna

Nel caso che sia richiesta la possibilità di predeterminare una quantità di prodotto con valori molto diversi tra loro, e con un numero di decimali variabile, diventa indispensabile l'uso di una tastiera 16 tasti. Questa tastiera può essere personalizzata secondo le richieste del cliente, sia come lingua utilizzata sia come funzionalità. Inoltre utilizzare una tastiera esterna consente di decidere di volta in volta se la predeterminazione deve essere in Euro o in litri.

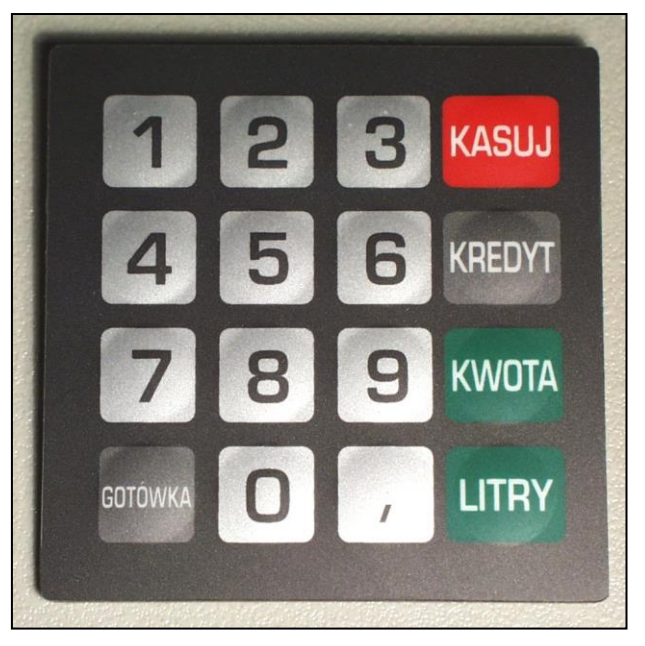

Foto 5: Esempio di personalizzazione di tastiera preset

# 6.2. Display 16 caratteri x 2 righe (da implementare)

Se dalla posizione della tastiera risultasse scomodo vedere il display principale della testata, e possibile inserire in prossimità della tastiera un piccolo display secondario in grado di completare perfettamente l'interfaccia uomo/macchina, anche in caso di procedure più complesse, quali ad esempio, pagamento automatico, inserimento di Password, chilometri percorsi ecc.

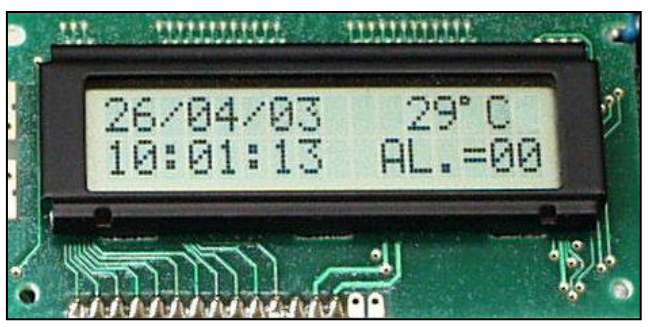

In questo caso a titolo di esempio sono visualizzate:

Data.....Temperatura Ora.....Stato allarmi

| Foto 6: Display se | econdario |
|--------------------|-----------|
|--------------------|-----------|

| Tipo / N°  | Rev. | Fw | Data          | Pagina | Pagine totali |
|------------|------|----|---------------|--------|---------------|
| EW055.600D | D    | 4L | 6 Giugno 2018 | 33     | 43            |

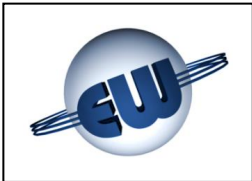

# 6.3. Dispositivo di segnalazione anomalia

Nel caso sia necessario remotizzare la visualizzazione di una anomalia rilevata dalla testata, è possibile utilizzare un semplice dispositivo che, collegato allo stesso cavo flat utilizzato per il Display consente di attivare un contatto libero da tensione tramite il quale si può alimentare una lampada o un diverso tipo di dispositivo di segnalazione.

Le caratteristiche elettriche sono le seguenti:

- Tensione max 270Vca o 350Vdc
- Corrente di uscita In funzione del dispositivo utilizzato:
  - → 3A  $\rightarrow$  Relè (Standard)
  - ◆ 1A → Dispositivi a Stato Solido (Atex non scintillante)

Le caratteristiche meccaniche:

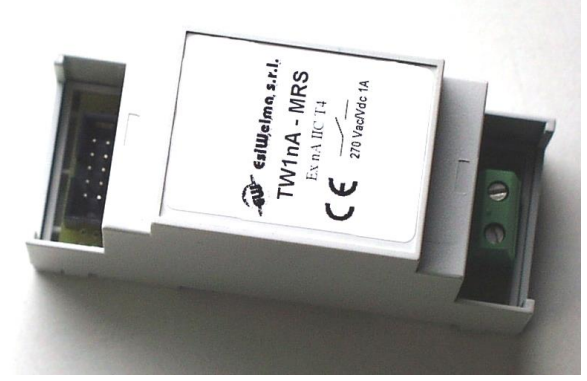

Foto 7: Dispositivo di segnalazione anomalia

- Modo di fissaggio
   barra DIN
   Dimensioni di ingombro
   90x35x58mm
- Peso 60g

# 6.4. Dispositivo di espansione I/O

Quando l'applicazione impone il controllo di apparati non standard, è possibile utilizzare un dispositivo di espansione degli I/O.

Questo si rende particolarmente efficace nel caso di personalizzazione per impianti self-service in cui, secondo le attuali norme, occorre controllare un maggiore numero di dispositivi di campo. La scheda preposta allo scopo è in grado di legge-

re 6 Input e pilotare altrettanti Output. Gli Input sono disponibili su morsettiera. Gli Output, di tipo Open Collector possono essere connessi alla relativa attuazione tramite flat cable.

Le caratteristiche elettriche sono le seguenti:

| A Real |        |
|--------|--------|
| THE    |        |
| INPUT  | OUTPUT |

Foto 8: Dispositivo di espansione I/O

| 0 | INPUT  | Tensione massima | +5Vdc  | a morsetto aperto      |
|---|--------|------------------|--------|------------------------|
|   |        | Corrente massima | 1mA    | a morsetto chiuso a 0V |
| ٩ | OUTPUT | Tensione massima | +24Vdc | ad uscita non attiva   |
|   |        | Corrente massima | 10mA   | ad uscita attiva       |

Per utilizzare gli Output in ambiente pericoloso al dispositivo di espansione I/O può essere collegato tramite flat un'interfaccia campo analoga a quella sopra descritta (Anomalia) con le seguenti caratteristiche:

- Tensione massima
- Corrente di uscita

270Vca o 350Vdc

In funzione del dispositivo utilizzato:

- → 3A  $\rightarrow$  Relè (Standard)
- ◆ 1A → Dispositivi a Stato Solido (Atex non scintillante)

| Tipo / N°  | Rev. | Fw | Data          | Pagina | Pagine totali |
|------------|------|----|---------------|--------|---------------|
| EW055.600D | D    | 4L | 6 Giugno 2018 | 34     | 43            |

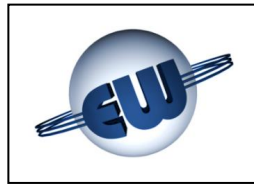

# 7. COLLEGAMENTI ELETTRICI

# 7.1. Collegamenti Bassa Tensione

In generale tutti i controlli effettuati tramite microinterruttore o pulsante sono di tipo normalmente aperto e devono chiudere a 0V quando vengono utilizzati. In particolare:

- contatto Start \_\_\_\_\_ aperto a riposo, chiuso in erogazione
- contatto Alta Pressione \_\_\_\_\_ N.O. o N.C. modificabile da set-up
- pulsanti di predeterminazione normalmente aperti, chiusi in attuazione
- misuratore previsto: \_\_\_\_\_ Tipo Impulsivo;

corrente per canale: uscita: impulsi: 50mA attiva bassa 100 x Kg/Smc

# --- Tipo Seriale;

tensione di alimentazione: corrente di alim. (MAX): Linea di comunicazione:

**ATTENZIONE:** 

Gli schemi di collegamento riportati non esonerano l'installatore al rispetto delle norme

vigenti nel paese in cui verrà effettuata l'installazione, ed all'osservanza delle regole di

5V, 12V, 24V 200mA, 100mA, 50mA RS485 Standard Modbus

# **AVVERTENZE:**

# **Morsettiera TB1**

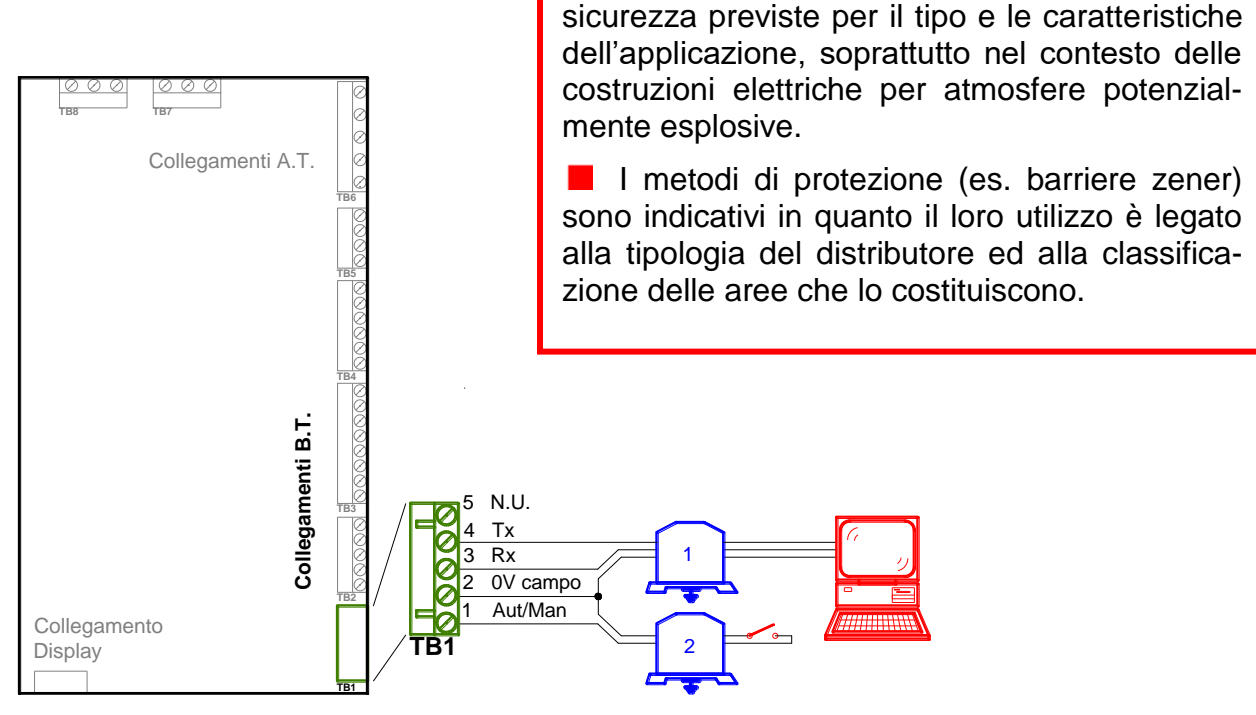

Vedi Avvertenze

| Tipo / N°  | Rev. | Fw | Data          | Pagina | Pagine totali |
|------------|------|----|---------------|--------|---------------|
| EW055.600D | D    | 4L | 6 Giugno 2018 | 35     | 43            |

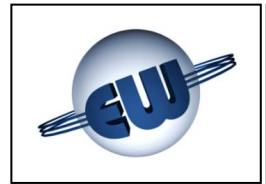

## **Morsettiera TB2**

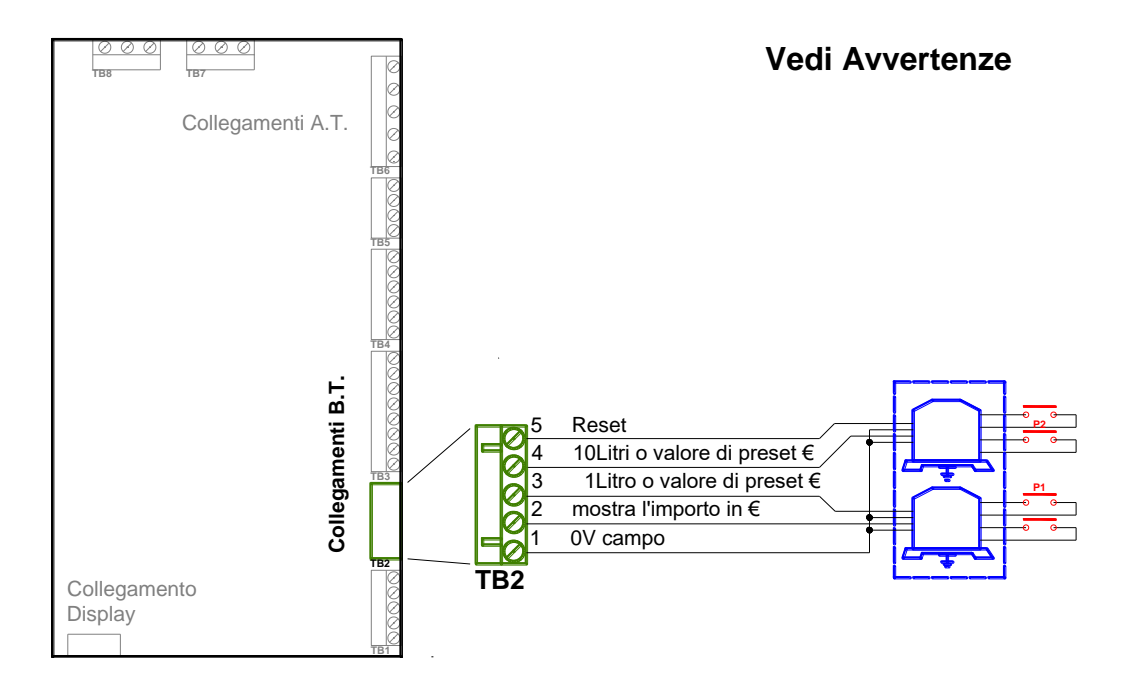

# **Morsettiera TB3**

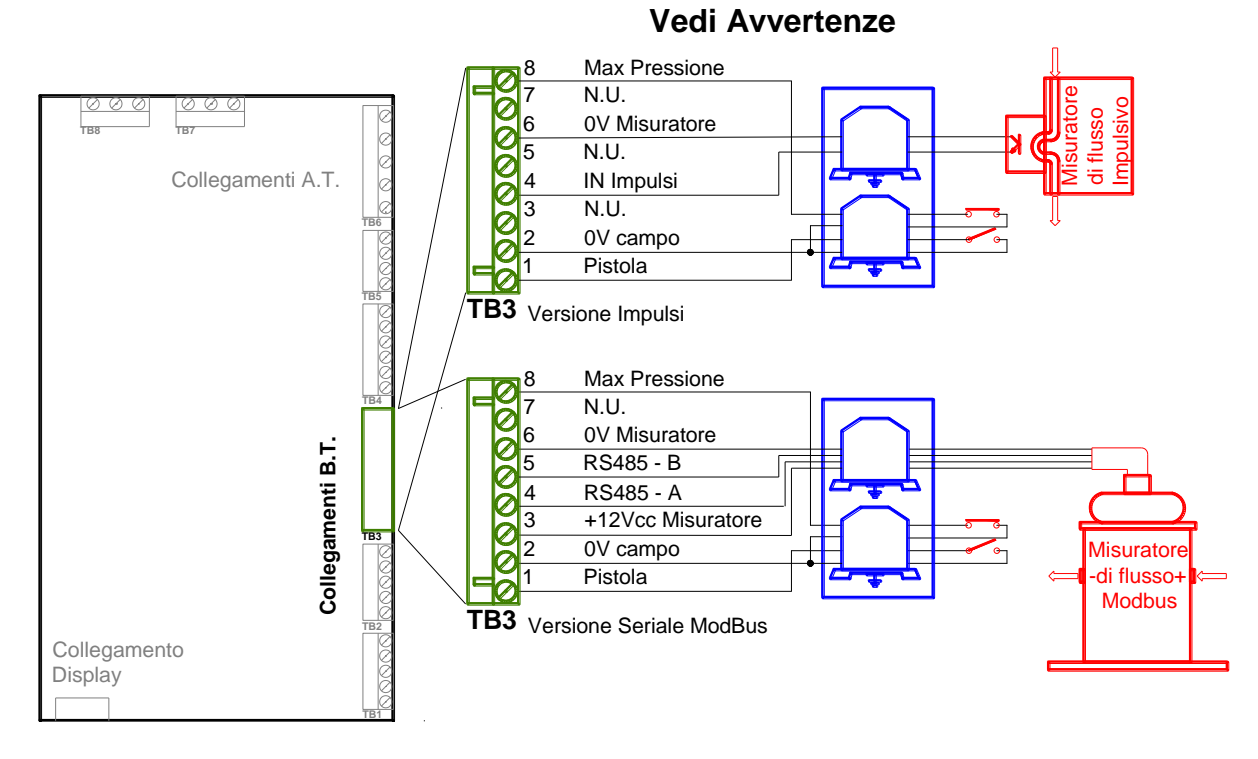

| Tipo / N°  | Rev. | Fw | Data          | Pagina | Pagine totali |
|------------|------|----|---------------|--------|---------------|
| EW055.600D | D    | 4L | 6 Giugno 2018 | 36     | 43            |

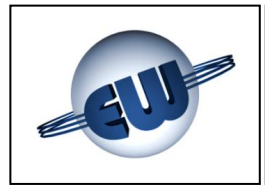

# **Morsettiera TB4**

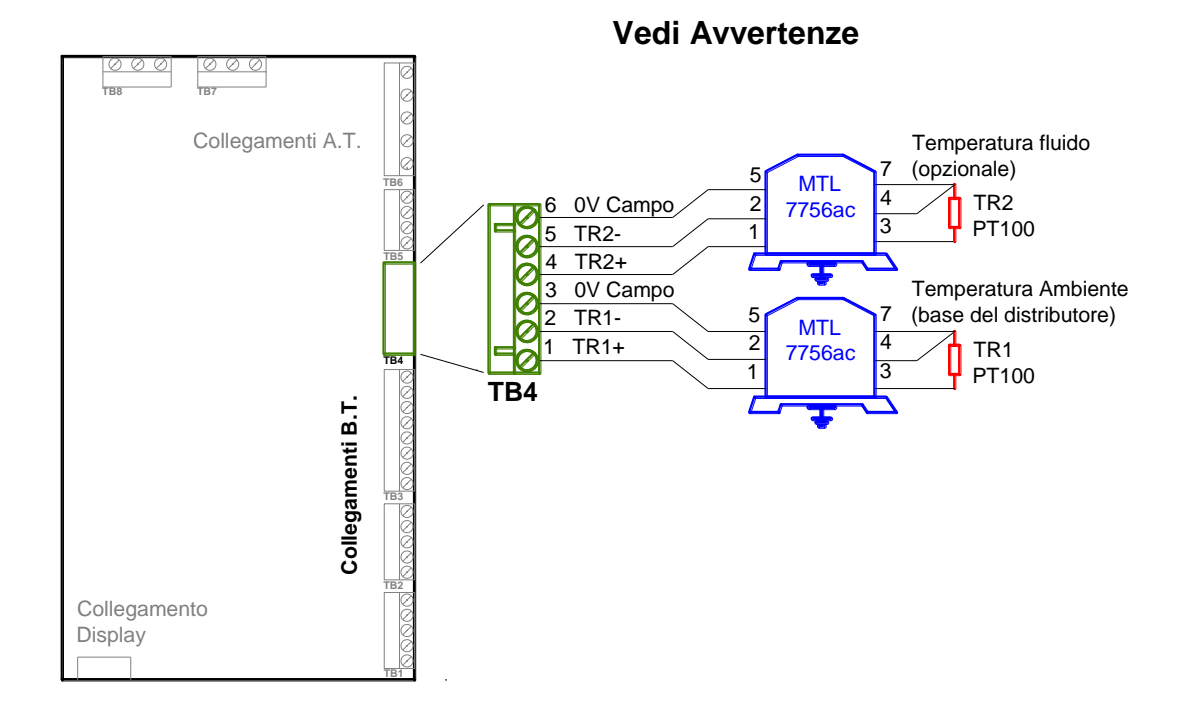

### **Morsettiera TB5**

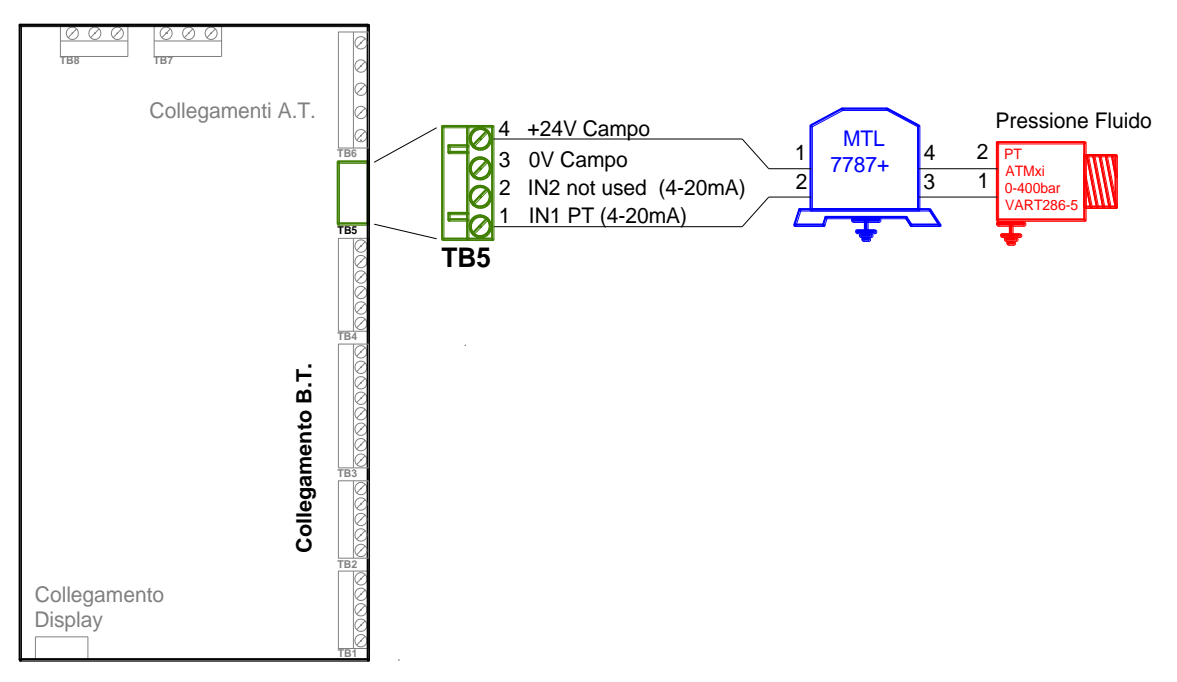

#### Vedi Avvertenze

| Tipo / N°  | Rev. | Fw | Data          | Pagina | Pagine totali |
|------------|------|----|---------------|--------|---------------|
| EW055.600D | D    | 4L | 6 Giugno 2018 | 37     | 43            |

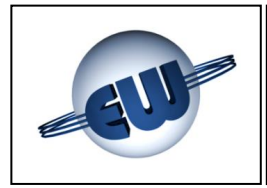

# **Connettore J1**

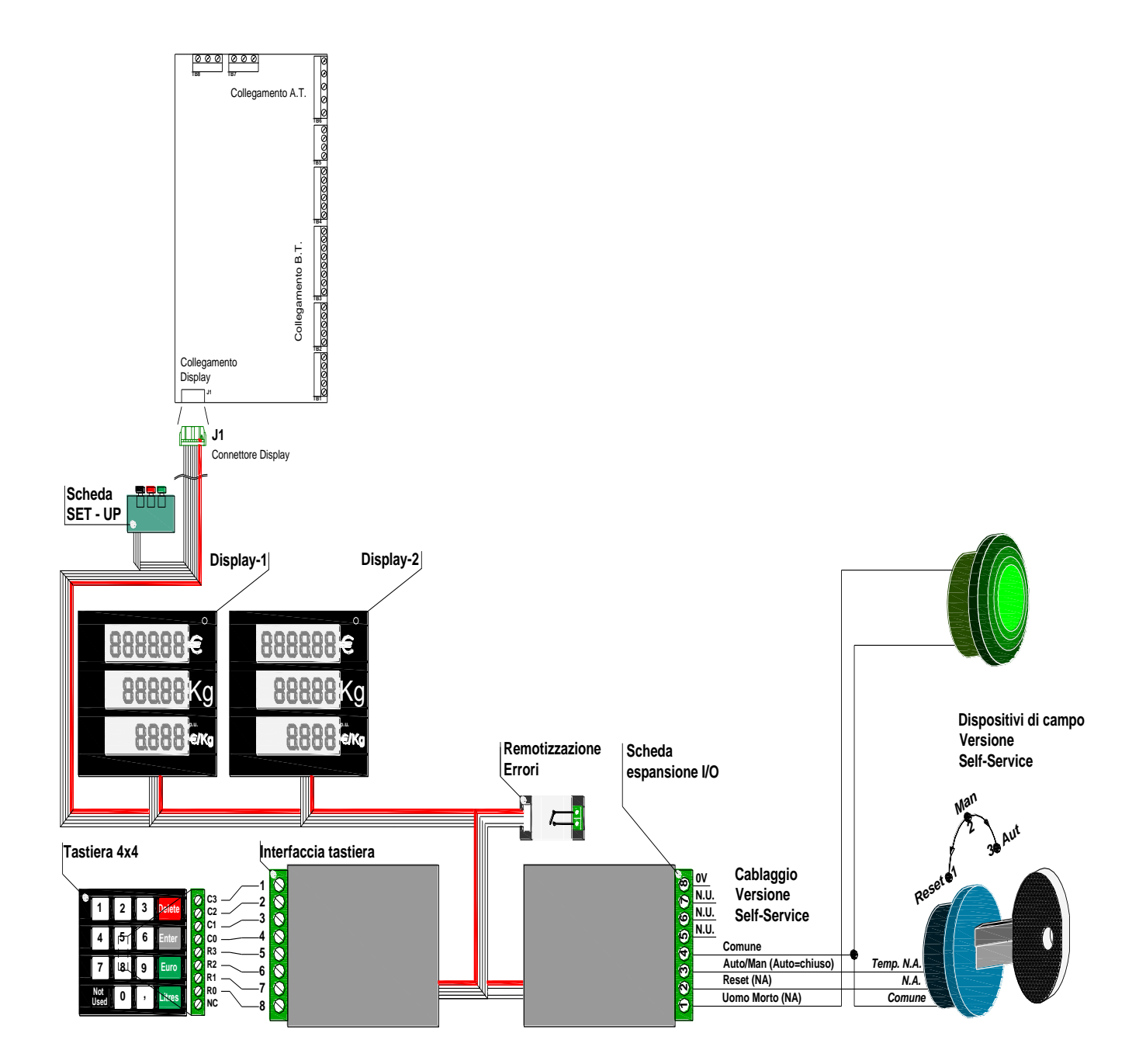

| Tipo / N°  | Rev. | Fw | Data          | Pagina | Pagine totali |
|------------|------|----|---------------|--------|---------------|
| EW055.600D | D    | 4L | 6 Giugno 2018 | 38     | 43            |

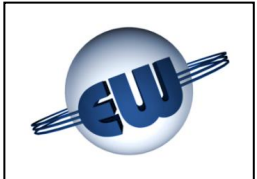

 $\rightarrow$  Corrente max 3A<sup>1</sup>

# 7.2. Collegamenti Alta Tensione

La testata fornisce contatti liberi da tensione in grado di pilotare carichi resistivi e/o induttivi con le seguenti caratteristiche:

- Tensione max 270Vca
- In funzione del dispositivo di uscita utilizzato:
  - Relè (Standard)
  - → Dispositivi a Stato Solido (Atex non scintillante) → Corrente max 1A

# **Morsettiera TB6**

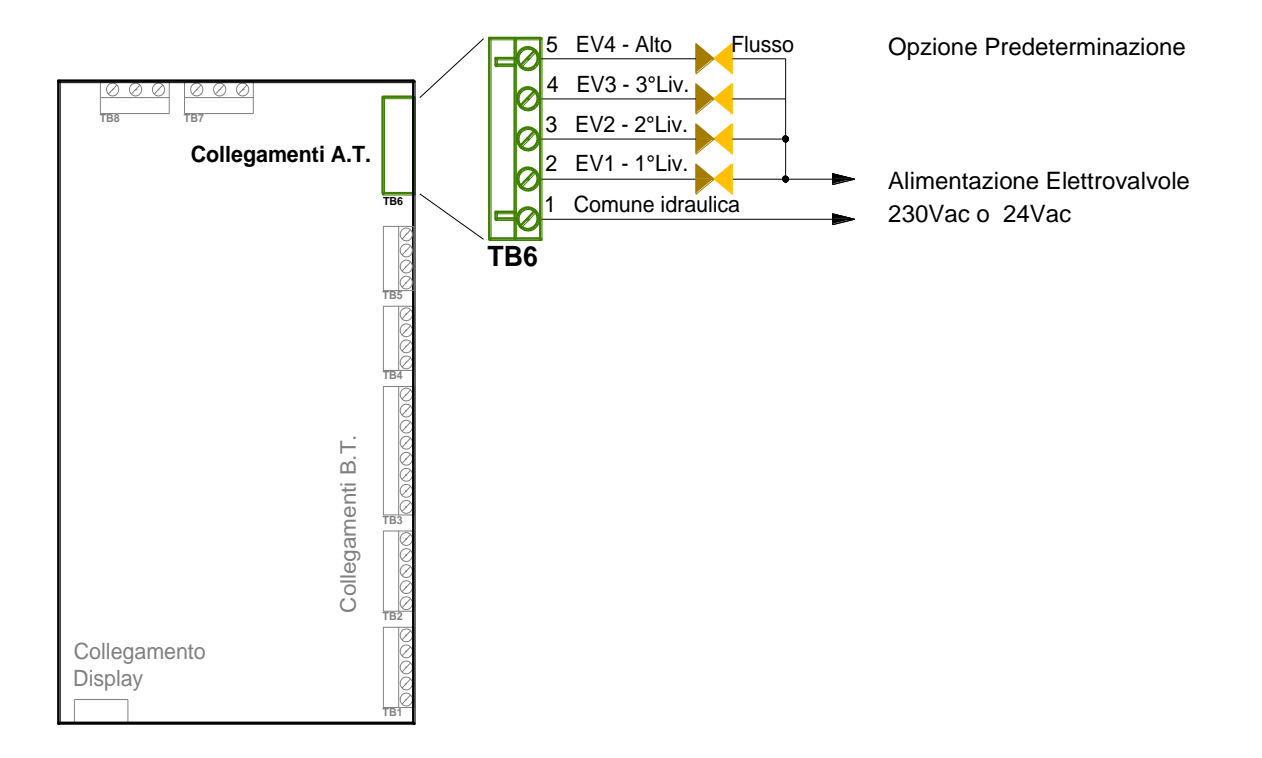

<sup>1</sup> Escluso uscita EV1 – 1°Liv limitata ad 1A per controllo continuità circuito

| Tipo / N°  | Rev. | Fw | Data          | Pagina | Pagine totali |
|------------|------|----|---------------|--------|---------------|
| EW055.600D | D    | 4L | 6 Giugno 2018 | 39     | 43            |

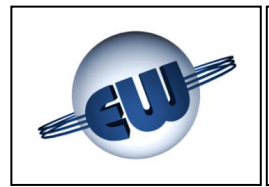

# Morsettiera TB7

# Morsettiera TB8

Display

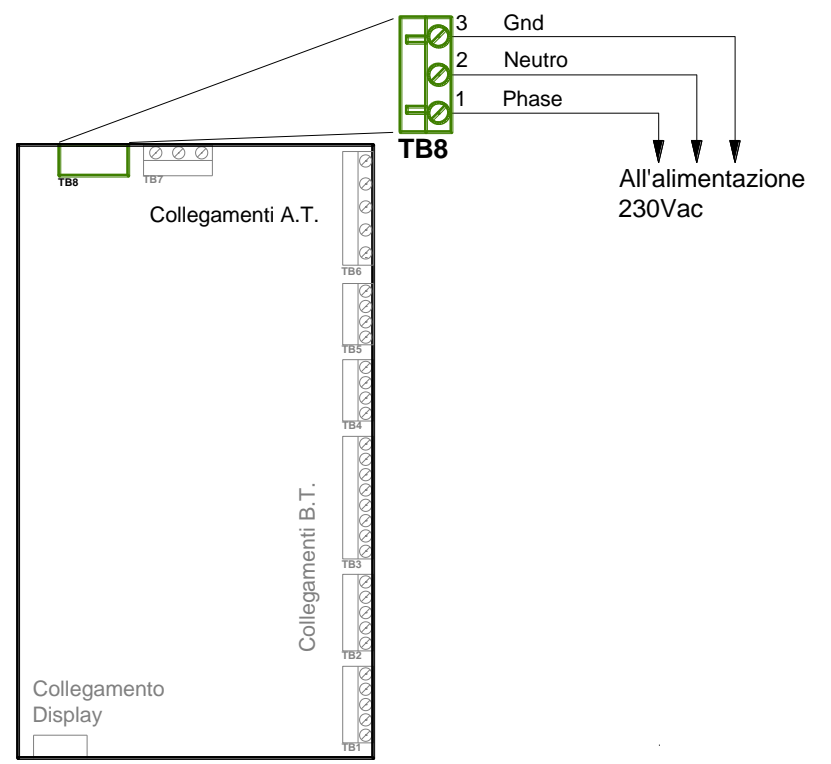

| Tipo / N°  | Rev. | Fw | Data          | Pagina | Pagine totali |
|------------|------|----|---------------|--------|---------------|
| EW055.600D | D    | 4L | 6 Giugno 2018 | 40     | 43            |

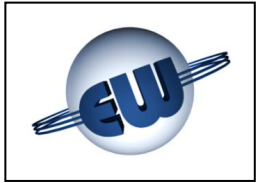

# 8. IDENTIFICAZIONE TESTATA TW1-M e TW1nA-M

Nel rispetto delle norme viene apposto una targa dati identificativa di prodotto come mostrato in figura:

|            | <b>EsiWelma</b><br>Via F.Ili Canepa | <b>S.r.l.</b><br>a 134D-E 16010 | —<br>Serra Riccò   |
|------------|-------------------------------------|---------------------------------|--------------------|
|            | GENOVA (Italia                      | ı)                              |                    |
| Type Exar  | mination Certificate                | e: N° LNE - 15430 rév           | v. 1 Dtd: 26-08-09 |
| Calculator | r: TW1 - M                          |                                 |                    |
| Style:     | Standard                            |                                 |                    |
| S/n:       | Dtd:                                |                                 |                    |
| Power su   | pply: 230Vac/                       | 50mA                            |                    |
| Unit:      | Kg/Smc                              |                                 |                    |
| Temperat   | ure: -40°C+70°                      | C Umidity: 90%                  |                    |
| Mechanic   | al condition:                       | CLASS M2                        |                    |
| Electroma  | agnetic condition:                  | CLASS E2                        |                    |

**Figura 28:** Targa identificativa versione TW1-M; "Standard"

Nella targa sono visibili i seguenti dati:

- Costruttore dell'apparecchiatura.
- Indirizzo.
- CET (Certificato d'Esame di Tipo).
- Modello dell'apparecchiatura.
- Area applicativa.
- S/n identificativo dell'apparecchiatura e data

| <b>EsiWelma s.r.l.</b><br>Via F.lli Canepa 134D-E 16010 3<br>GENOVA (Italia) | –<br>Serra Riccò   |
|------------------------------------------------------------------------------|--------------------|
| Type Examination Certificate: N° LNE - 15430 rév                             | /. 1 Dtd: 26-08-09 |
| Calculator: TW1nA - M                                                        |                    |
| Style: $\langle \widehat{Ex} \rangle$ II 3G Ex nA IIC T4 X                   |                    |
| S/n: Dtd:                                                                    |                    |
| Power supply: 230Vac / 50mA                                                  |                    |
| Unit: Kg/Smc                                                                 |                    |
| Temperature: -40°C+70°C Umidity: 90%                                         |                    |
| Mechanical condition: CLASS M2                                               |                    |
| Electromagnetic condition: CLASS E2                                          |                    |

**Figura 29:** Targa identificativa versione TW1nA-M; "ATEX"<sup>(1)</sup>

- Tensione di alimentazione e corrente assorbita.
- Unità di Misura.
- Condizioni ambientali.
- Classe d'appartenenza per le caratteristiche Meccaniche.
- Classe d'appartenenza per le caratteristiche Elettromagnetiche.

<sup>(1)</sup> Le condizioni speciali per l'installazione di cui al simbolo "X" in calce ai dati di marcatura si riferiscono alla necessità di alloggiare la testata ed i relativi accessori in un contenitore con grado di protezione  $\geq$  IP54.

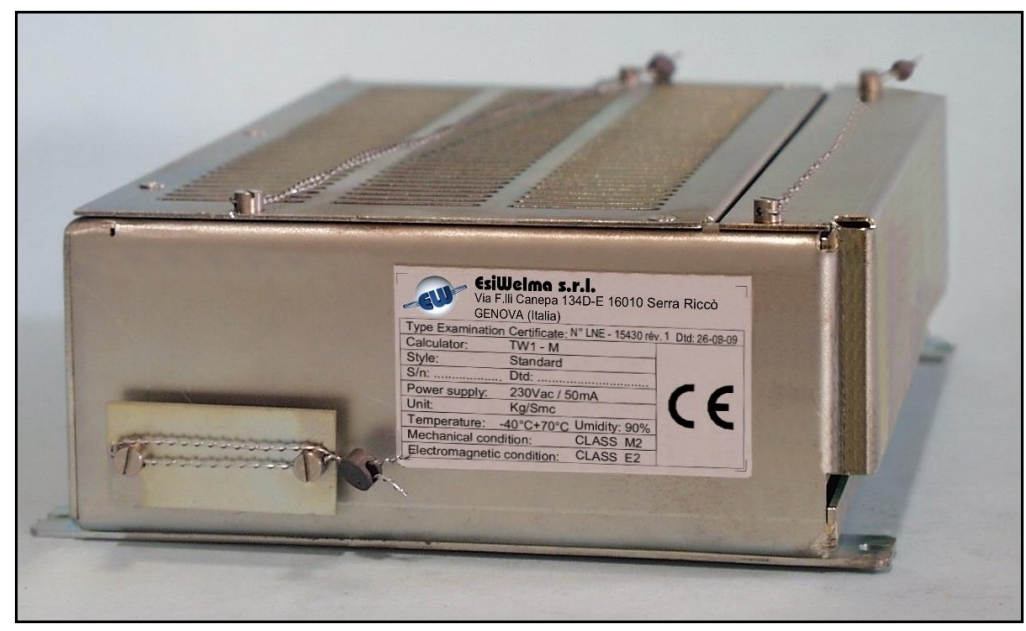

Foto 9: Targa di identificazione Testata elettronica TW1

| Tipo / N°  | Rev. | Fw | Data          | Pagina | Pagine totali |
|------------|------|----|---------------|--------|---------------|
| EW055.600D | D    | 4L | 6 Giugno 2018 | 41     | 43            |

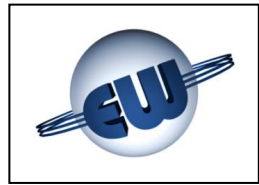

# 9. FISSAGGIO MECCANICO

La CPU della testata è custodita all'interno di un contenitore metallico che può essere fissato in qualunque posizione, sia verticale sia orizzontale.

Apposite linguette sono state previste per ottenere un ancoraggio adeguato:

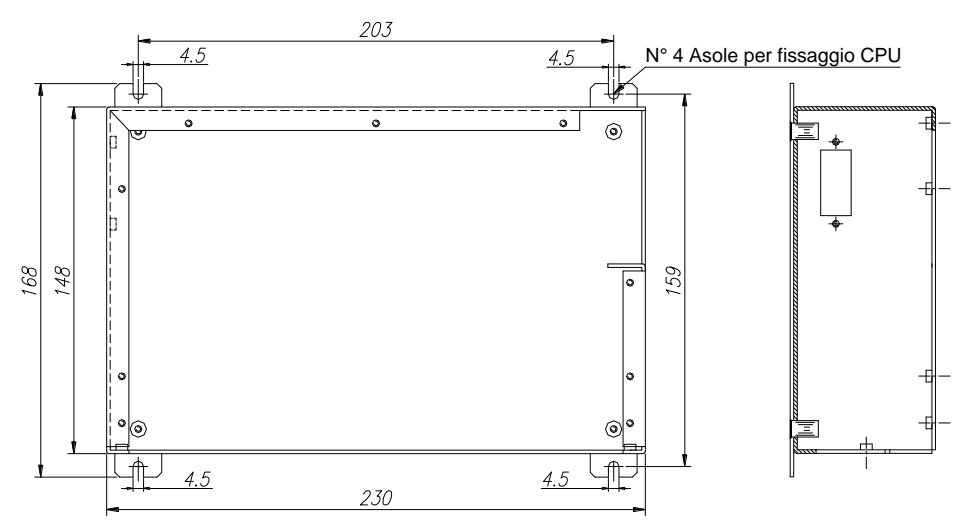

# Figura 30: Fissaggio contenitore CPU

Analogamente anche per il display sono previsti dei punti di ancoraggio. Da notare che le lamelle poste al centro non sono punti di ancoraggio ma occhielli destinati all'inserimento dei piombi di legalizzazione.

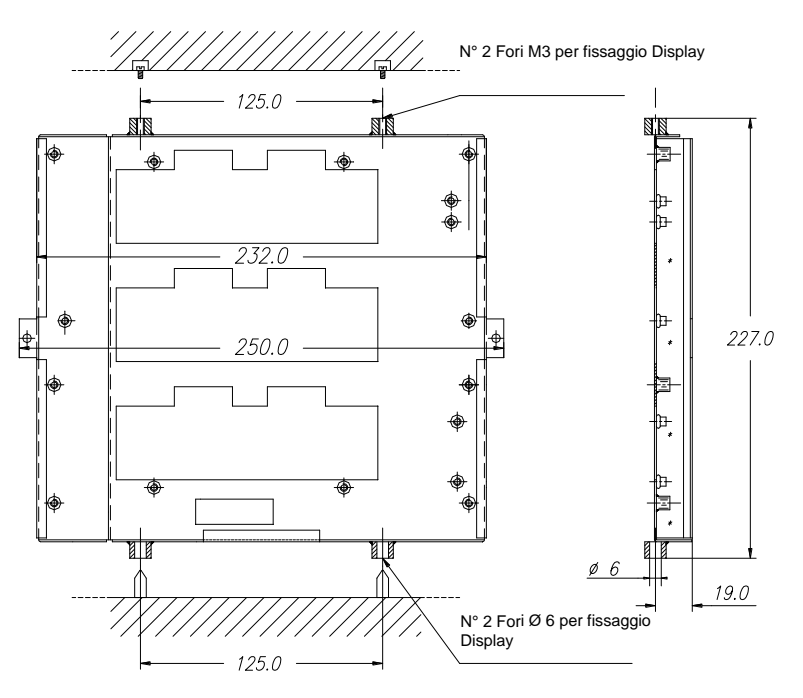

Figura 31: Fissaggio contenitore Display

| Tipo / N°  | Rev. | Fw | Data          | Pagina | Pagine totali |
|------------|------|----|---------------|--------|---------------|
| EW055.600D | D    | 4L | 6 Giugno 2018 | 42     | 43            |

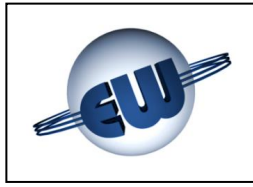

# 10. LEGALIZZAZIONE TESTATA ELETTRONICA TW1-M o TW1nA-M

# 10.1. Piano di legalizzazione CPU

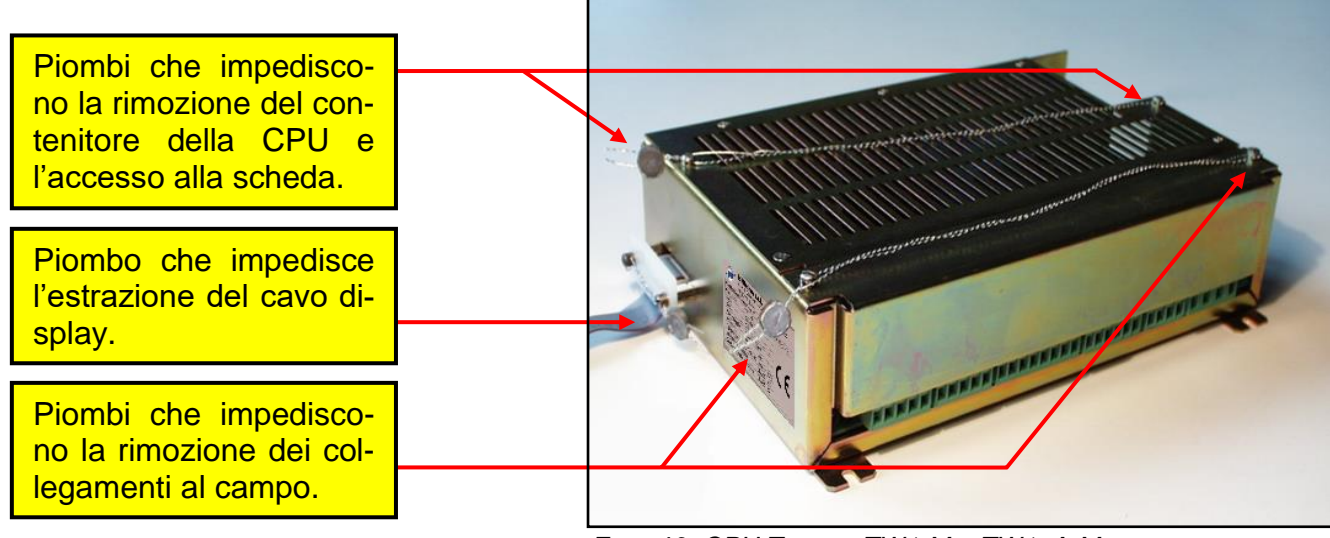

Foto 10: CPU Testata TW1-M e TW1nA-M

# 10.2. Piano di legalizzazione display

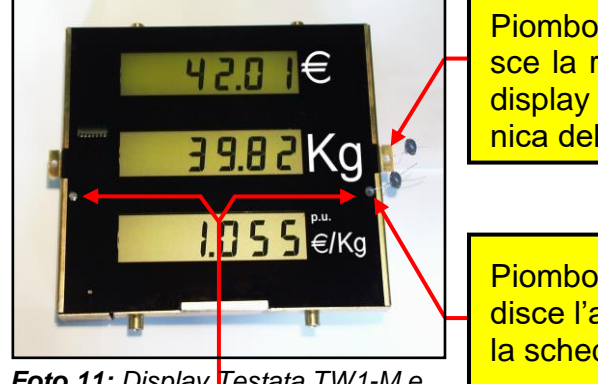

**Foto 11:** Display Testata TW1-M e TW1nA-M vista anteriore

È possibile utilizzare indifferentemente sia il foro di destra, sia quello di sinistra. Piombo che impedisce la rimozione del display dalla meccanica dell'erogatore.

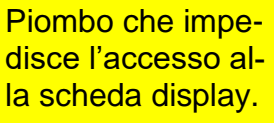

Piombo che impedisce l'estrazione del cavo di collegamento del display.

### Note

La spiralite che impedisce di rimuovere i contenitori (CPU e Display) dal distributore, deve essere fissata ad una parte inamovibile del distributore stesso.

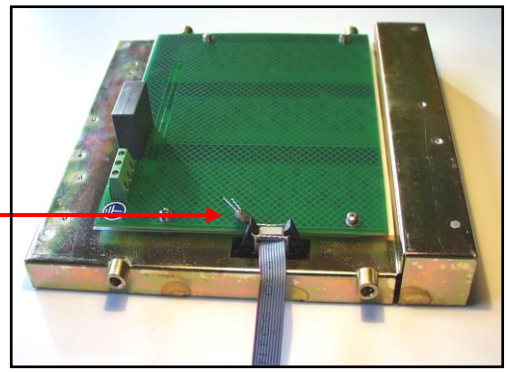

*Foto 12: Display per Testata TW1-M e TW1nA-M vista posteriore* 

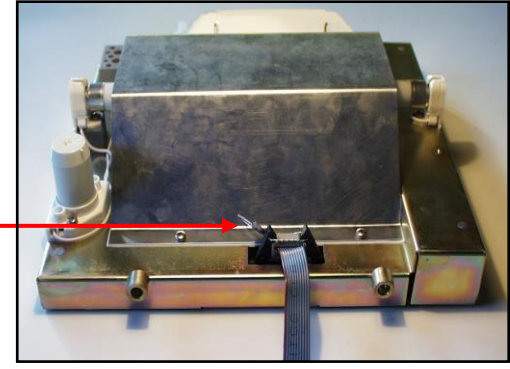

**Foto 13:** Display per Testata TW1-M e TW1nA-M vista posteriore versione retroilluminazione a tubo fluorescente.

| Tipo / N°  | Rev. | Fw | Data          | Pagina | Pagine totali |
|------------|------|----|---------------|--------|---------------|
| EW055.600D | D    | 4L | 6 Giugno 2018 | 43     | 43            |